# Plansmith

# **Coaching Session Guides**

Monthly Downloading & Data Verification

Forecasting Growth & Non-Interest Income/Expense

**Driver Rates, Offering Rates & Pricing Models** 

Prepayments, Decay Rates, Custom Reports

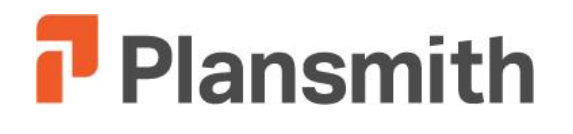

**Coaching Session Guide** 

# Monthly Downloading and Data Verification

# **Getting Started**

# Projected Meeting Time: 1 hour

# **Objectives:**

Verifying Your Institution's Data Understanding Data Correlation to Compass Accounts Generating Monthly Reports

# Materials:

Monthly Data Extract Files Monthly Update Procedures Excel Workbook Month End Statement of Condition Month End Income Statement Monthly Updating Procedure Checklist

# **Process:**

**Archiving Folders** Retrieving Data Extract Files and Saving into the Compass Data Folder Navigating the Toolbar Downloading Monthly Data Extract Files into Compass **Correcting Data Errors** Repeating the Download Verifying your Balance Sheet and Income Statement Computing **Updating Rates Review Projections (Clearing Red Flags)** Minimum Equity Ratio **Reports: Balance Sheet** Income Statement **Capital Adequacy Report** Variance: Balance Sheet, Income Statement and Board Ratios

# **Archiving Folders**

Create an archive folder prior to the monthly download. The folder should contain a copy of your Plan file(s), RateWorks file, and all of the data extract files for the previous month.

| Computer Company (         | ((earth) (I:)  Plansmith Data  Monthly | Archives > 2014 > |
|----------------------------|----------------------------------------|-------------------|
| File Edit View Tools Help  |                                        |                   |
| Organize 🕶 Burn New folder |                                        |                   |
| 🔶 Favorites                | Name                                   | Date mod          |
| E Desktop                  | 3014 01                                | 6/30/2014         |
| 📜 Downloads                | 2014 02                                | 6/30/2014         |
| 🔠 Recent Places            | 2014 03                                | 6/30/2014         |

## Monthly Update Procedures Workbook

In short, this document is a listing of the vendor data-extract files and the specific file names and formats they must be saved as in order to perform your monthly update. It is also a blue print of the fields from your data files which were used to create the GL, Investment, Loan and Deposit codes. When your data was reviewed during the initial set-up, Plansmith's DataBridge programmers identified key descriptors within the data files. These descriptors were used to determine the level of detail required within your Chart of Accounts and to direct how the data is correlated to the appropriate Compass accounts.

Reference this document when correlating new accounts.

## **Data Files**

Place your current month's data files in the live data folder prior to downloading for the month. By doing so, Compass can access the download files.

| Name              | Date modified      | Туре             | Size     |
|-------------------|--------------------|------------------|----------|
| Monthly Archives  | 6/30/2014 10:11 AM | File folder      |          |
| 00061868.BSL      | 4/9/2014 2:23 PM   | BSL File         | 16 KB    |
| Rateworks.mdb     | 6/20/2014 2:31 PM  | Microsoft Access | 540 KB   |
| 🕘 Sample Plan.mdb | 6/4/2014 11:14 AM  | Microsoft Access | 6,392 KB |
| SLN.DAT           | 4/7/2014 10:53 AM  | DAT File         | 760 KB   |
| PSGL.DAT          | 4/7/2014 12:43 PM  | DAT File         | 50 KB    |
| PSDE.DAT          | 4/7/2014 10:51 AM  | DAT File         | 1,270 KB |
| PSCD.DAT          | 4/7/2014 10:52 AM  | DAT File         | 748 KB   |

#### Terminology

**Data extract files** are the files created by your data processer. They contain your institution's financial information which will be downloaded into Financial Compass.

There are two files needed to open Financial Compass - your Plan file and RateWorks file. The Plan file is the working file to which you make adjustments; the RateWorks file contains current rate information. Both files have a .mdb extension.

#### Monthly Update Procedures

Note: If your Data Processor makes any changes to the set-up or formatting of your data files, you should contact Plansmith immediately. When changes occur, it is essential that we update your file specifications so that Compass may continue to process your data.

*Chart of Accounts* is a listing of the accounts within your Compass plan.

#### Why archive monthly?

You may have a future need to reference a report for a specific time period or to access past plan data to complete a back-test. By archiving monthly, you will have the ability to access those plans at will.

## **Data Validation**

You may view your data files by opening up the files through word pad or note pad.

You may also analyze your data by parsing the file through Excel's Data Import Wizard.

The File Specification Table contains the column numbers of the fields within your extract files which are downloaded into Compass (including the descriptors as noted on the DataBridge Specification Sheet).

# **Tool Bar**

You can navigate throughout Financial Compass by clicking on any of the menu bar items or by clicking on the icons directly below the bar.

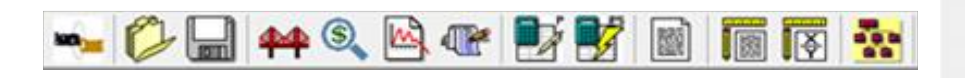

# Performing the Download

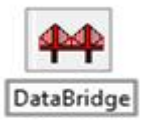

Select the DataBridge icon to perform the download. Verify that the appropriate month is selected prior to performing the download.

| Nov     | 2016 💌   |
|---------|----------|
| Perform | Download |
|         |          |
|         |          |

#### Why archive on the network?

Computers can crash. By archiving on the network, you can always access your plan and will be guaranteed the ability to retrieve past work.

#### **Tool Bar**

The menu and tool bar are organized in order of download operation. First, download your data. Then, update rates, adjust projections, and compute the plan/ compute rate shock. Finally, review your monthly reports.

#### **Downloading Data**

There may be instances when you will need to adjust balances due to post-closing adjustments to your GL. Depending on the number of changes you need to make, you may either complete another download using the adjusted data files, or manually enter the revised balances in the Update Financial screen.

# DataBridgeDownloadErrors.log

The log contains any codes which have not been previously included your extract files (new GLs, investments, loans or deposits may have been added to your core systems during the month). Each code is listed with the corresponding table in which the code should be entered and correlated.

Please reference your **Monthly Update Procedures** document to determine the layout of your investment, loan and deposit maturity codes.

# **Tables**

There are eight tables: *balance, income/expense, investment maturity, investment repricing, loan maturity, loan repricing, deposit maturity, and deposit repricing.* 

| Select Table to Edit: |                      |  |  |  |  |
|-----------------------|----------------------|--|--|--|--|
| Balance Sheet         | Income/Expense       |  |  |  |  |
| Correlation Table     | Correlation Table    |  |  |  |  |
| Investment Maturity   | Investment Repricing |  |  |  |  |
| Correlation Table     | Correlation Table    |  |  |  |  |
| Loan Maturity         | Loan Repricing       |  |  |  |  |
| Correlation Table     | Correlation Table    |  |  |  |  |
| Deposit Maturity      | Deposit Repricing    |  |  |  |  |
| Correlation Table     | Correlation Table    |  |  |  |  |
| Distribution Table    | File Specifications  |  |  |  |  |

The *distribution table* distributes general ledger account balances over multiple Financial Compass Accounts based upon the downloaded maturity balances.

| CL Codes | Vala Gues Tu                                                                                                    | ily Necount List                                    |
|----------|----------------------------------------------------------------------------------------------------|-----------------------------------------------------|
| 1118609  | Hurtgage Luans Fix                                                                                              | Cash & Cash (Lems                                   |
| 118002   | LIPS                                                                                                    | Due From Danks                                      |
| 11.0010  | Hortgage Loans - Adt W/FLCC                                                                                     | T/B Due From Banks                                  |
| 111 HH11 | Hortgage Loans For Sale                                                                                         | Fed Funds Sold                                      |
| 118012   | Res Hortgage Loans Porchased                                                                                    | US Treasonios                                       |
| 1118010  | Conmercial Loans Participatio                                                                                   | US Agencies Step Up                                 |
| 118615   | Portfolio Loan Holdings                                                                                         | U.S. Agencies Fix                                   |
| 118816   | FASE 91                                                                                                    | FHINA MRS'S - Fix                                   |
| 11801/   | Allowance For Loan Losses                                                                                       | CHHAD HBS15- Fie                                    |
| 118029   | Accrued Interest Receivable                                                                                     | GHNA HDS'S AUj                                      |
| 118021   | Reserve Uncollected Int                                                                                         | GHNA CHO'S F12                                      |
|          | the second second second second second second second second second second second second second second second se | FHI HC CHO'S - FTX                                  |
| 118825   | Hortgage Los - Non-Accrual                                                                                      | FRING CHU'S - Fix                                   |
| 118026   | Accrued Interest Receivable                                                                                     | FHLIG MBS'S-FIN                                     |
| 118627   | Accrued Interest Receivable                                                                                     | Hunicipals                                          |
| 115629   | Accrued Interest Receivable                                                                                     | ANT USH Funds                                       |
| 11000    | Res Nortgage Loans Purchased                                                                                    | Certificates of Deposit                             |
| 111 HBV5 | Accrued Interest Recrivable                                                                                     | Unreal Gains/Losses                                 |
| 1118188  | Res Hortgage Loans Porchased                                                                                    | Res Hurtgage Loans Porchased                        |
| 118199   | Accrued Interest Receivable                                                                                     | <ul> <li>Conversial Loans Participatio +</li> </ul> |

#### **Correcting the Error Log**

If there are codes belonging to a new account on your core system which is not yet included in your Compass Chart of Accounts, the account will not appear on the 'My Account List' of the Correlation Table.

To add a new account to your Chart of Accounts, select the folder where the account should reside, right click, and then select 'add an account' option from the dropdown list. The Account Wizard will walk you through the steps required to create the new account.

The account name will then appear in the My Account List column in the Correlation Tables.

# Why are codes repeated on the error log?

Since both EOM and Average balances for each Balance Sheet GL are included in the download file, error codes from this table are repeated. Investment, Loan and Deposit codes may also appear multiple times if more than one new customer account with descriptors was booked during the month. Although the codes are repeated, the GL code should only be entered once in the correlation tables.

# **Repeating the Download**

Perform the download again after entering and correlating any codes listed in the dberror.log.

# **Verifying Data**

Update Financial has three columns: Enter year-to-date Current

Earnings in the Average Balance and End of Month columns if Current Earnings is not being downloaded.

| <u>U</u> pdate | <u>R</u> ates | Projections | 17 |
|----------------|---------------|-------------|----|
| Dat            | ta Bridge     | 2           |    |
| Up             | date Fin      | ancial      |    |

| Update for: Nov 2018 💌     | Save           | Dala               |                    |        | <u> C</u> icar Dota                 | Enint              | Eubidicero Show -        |
|----------------------------|----------------|--------------------|--------------------|--------|-------------------------------------|--------------------|--------------------------|
|                            |                |                    |                    |        |                                     | Lxport to Lace     | I Schurn Orden EOM/Avg 💌 |
| DOWNLOADED DATA            |                |                    |                    |        | SUPPLEMENTAL DATA                   |                    |                          |
|                            | EOM<br>Balanco | Average<br>Bolanco | Income/<br>Exponse | Yidd 🗎 | -                                   | EON A<br>Balance E | tverage<br>talance       |
| Balance Sheel              |                |                    |                    | 3      | Current Earnings                    |                    |                          |
| Assets                     |                |                    |                    |        | Current Earnings                    | 2                  | 2                        |
| Cash & Dun                 |                |                    |                    |        | Off Palanan Elegat Itema            |                    |                          |
| Lash & Dah tens            | 7,440          | 29.7.11            | 11                 | 11     | Interest Data Swans                 |                    |                          |
| Dive From Banks            | - 2,877        | 1,015              | 0                  | 1.01   | Lass Consideration                  |                    | -                        |
| I/B Due Flui (Benky        | 175,742        | 174,177            | 82,253             | 2.5E   |                                     |                    |                          |
| MB Due From Blenko - Time  | 250            | 250                | 22-                | 1.0E   | During the terms of the second      |                    |                          |
| Fed Funds Sold             |                |                    |                    |        | Standay Latters of Prodit           |                    | -                        |
| Fod Funco Sold             | 0              | 0                  | 0                  | 2.02   | Dutation from Leating of Deadly     | 40 601             | 10.007                   |
| Securities                 |                |                    |                    |        | Dublandi y Lotic s tri Stolik       | 40.002             | 43.06.                   |
| U.S. Treasures             |                |                    |                    |        | Interest Nate Laps                  |                    |                          |
| US Treasuriev              | 85,654         | 85,656             | 95,427             | 1.31   | Interest trace i dons               |                    |                          |
| U. S. Agencie:             |                |                    |                    |        | I dtal Assets for the Leverage line | .i <b>d</b>        | -                        |
| LS egencico                | 55.340         | 45,407             | 71,669             | 1.72   | Total Rick Visishted Assets         |                    | -                        |
| Montgage Backed Securities |                |                    |                    |        | Tutal mick weighted / tests         | -                  |                          |
| M 1 - Her                  | 2.2.9          | 2,1-0              | 4 ,14"             | × 21   | Hick weighted Assess                | -                  |                          |
| MUN - UN I web             | 5.0.0          | 4=,0_7             | 61,299             | 1.64   | Tata ner i Capital                  |                    |                          |
| MES-BNAU                   | 17,950         | 15,002             | 5,201              | 2.61   | Lommon Liquity Lier Li Lopitat      |                    |                          |
| MES - BEA Adj              | 202,324        | 181,632            | 140,561            | 2.93   | Additional of Time 1 C and d        |                    |                          |
| Municipal Securities       |                |                    |                    |        | Tier 9 Camital                      |                    |                          |
| Municipale Exempt          | 0              | 0                  | 0                  | 2.02   |                                     |                    |                          |
| Municipals - Texable       | 0              | n                  | n                  | T 0 T  | 18 2 - 0408                         | 5                  |                          |
| 100°s in Uther Banks       |                |                    |                    |        | LTHOUPLLL                           | -                  |                          |
| CD/s in Other Banks        | 0              | 0                  | 0                  | 2.02   |                                     |                    |                          |

Steps to take during the Update Financial process:

- Verify the month in the upper left-hand corner.
- Verify Total Assets, Total Liabilities and Capital, and Net Income at the bottom of the screen.

#### **Update Financial**

Perform manual account entries or edits on this screen. You can access prior months for the year by changing the *Update For* date range. To access prior years, go to the dropdown arrow next to the DataBridge button and select Update History.

Unless your Current Earnings and Off Balance Sheet accounts are tied to GL accounts, enter Current Earnings under the Supplemental Data section. Off Sheet Balance and Memo Items can also be entered here.

After making any adjustments, Save Data and Compute the Plan. Without Computing, your adjustments will not be reflected.

|                   | EOM<br>Balance | Average<br>Balance | Income/<br>Expense            |
|-------------------|----------------|--------------------|-------------------------------|
| Total Assets      | 2,052,019      | 2,041,404          | 6,339,698 Interest Income     |
| Total Liabilities | 1,878,808      | 1,866,365          | 323,756 Interest Expense      |
| Total Capital     | 173,211        | 175,039            | 86,402 Loan Fees              |
| Total Liabilities | 2,052,019      | 2,041,404          | 300,000 Loan Loss Provision   |
| and Capital       |                |                    | 3,043,815 Non-Interest Income |
| Difference        | 0              | 0                  | 5982,389 Non-Interest Expense |
|                   |                |                    | 2,863,770 Net Pre-Tax Income  |
|                   |                |                    | 1,065,983 <b>Taxes</b>        |
|                   |                | 1                  | 1 797 787 Net Income          |

Ideally the differences in Average and EOM balances should be 0, but due to rounding of balances a difference of 1 or 2 may occur. To bring the Balance Sheet in Compass into balance, you may choose to account for rounding differences in Other Assets or Other Liabilities as needed.

# **Computing the Data**

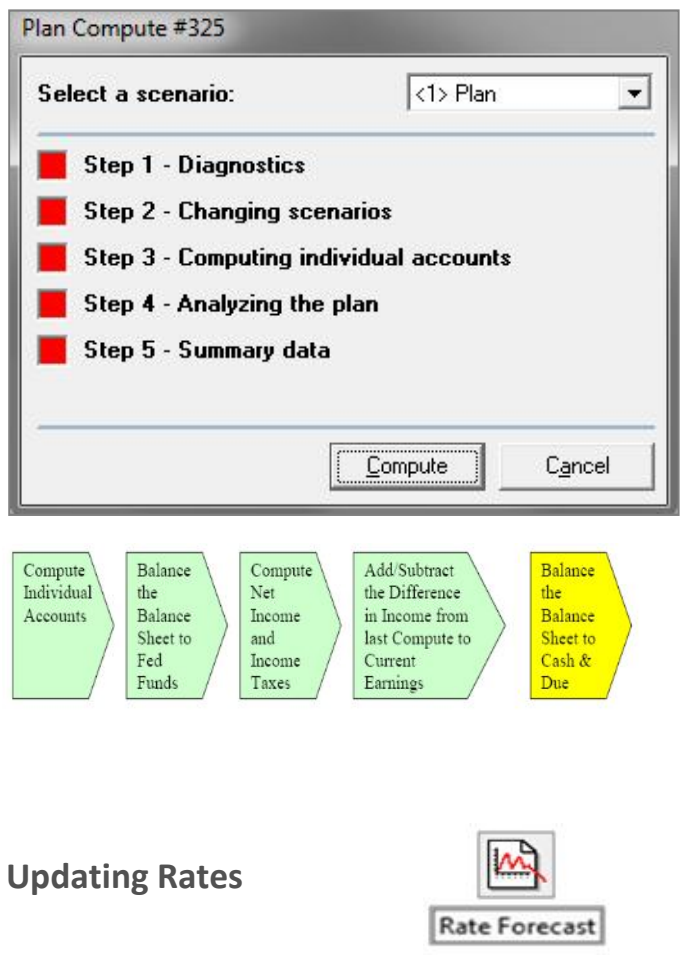

Select Auto Update from the Rate Forecast screen. The confirmation pop-up will appear, follow the prompts.

| R        | ales  | not Cu   | s tha data i | for all three | secnarios  | r i                    |             |             |                       |           |       |               |                |               |
|----------|-------|----------|--------------|---------------|------------|------------------------|-------------|-------------|-----------------------|-----------|-------|---------------|----------------|---------------|
|          |       | _        |              | Lood Ra:      | Forecol    | <u>الا</u>             | ow Drivol   |             | Driver <u>vl</u> odel |           |       | E             | euto Up        | date          |
| Scenano: |       | 'an ★    |              | Flin the Gapo |            | F <u>e</u> nam≊ Driver |             | High/Low    |                       |           |       | _             | ⊻e∧ New        | sle:ter       |
|          |       | FadFunda | 3 no Tbil    | 6 mo‴bl       | 1 yr CMT   | 2,4047                 | 3 yr CMT    | 5 y CMT     | 1.5 yr Ch/T           | 3C yi CMT | PRIME | l mo<br>L 203 | .) mo<br>L BCR | firm<br>LIBOF |
| 2015     | . an  | 0.84     | 0.26         | 2.43          | C.54       | 0.30                   | 14          | 152         | 2.09                  | 2.85      | 3.50  | 0 43          | 0.62           | 0.86          |
|          | F≘b   | 0.58     | 0.31         | 44            | 0.55       | 0.73                   | U ::U       | 1 22        | 1.78                  | 2.62      | X.JL  | U 43          | 0.62           | J.8/          |
|          | tr cr | 0.36     | 0.29         | 0.43          | C.6E       | 0.38                   | 1.04        | 138         | 1.89                  | 2.63      | 3.50  | 044           | 063            | 0.9           |
|          | Ap.   | 0.17     | 0.29         | 2.37          | L.5.       | 0.77                   | 0.2         | 1.20        | 1.UT                  | 2.64      | Upt   | U 4U          | 0.05           | 3.9           |
|          | 1/ ay | 0.87     | 0.27         | 0.41          | 0.55       | 0.32                   | 0 87        | 1 30        | 1.81                  | 2.63      | 3.50  | 0.14          | 064            | 0.9           |
|          | un    | 1111     | 1027         | 41            | 1.55       | 11731                  | 0.6         | 11/         | 112                   | 5.4-      | 3 bit | 1146          | 1115           | 19            |
|          | .ul   | 0.39     | 0.30         | 2.33          | C.51       | 0.37                   | 079         | 1 07        | 1.50                  | 2.23      | 3.50  | 0.18          | 070            | 1.0           |
|          | AUC   | 0.40     | 0.00         | - 44          | 0.52       | 0.74                   | 0.75        | 1.13        | 1.56                  | 7.27      | 3.50  | n =           | 0.0            | 1.2           |
|          | Se_   | 0.40     | 0.29         | 0.43          | 0.55       | 0.77                   | 0.50        | 1 18        | 1.63                  | 2.31      | 3.50  | 0 23          | 0.85           | 1.3           |
|          | fnft  | 0.40     | 0.29         | 7.45          | 0.59       | 0.77                   | 0.50        | 1.18        | 1.63                  | 2.3F      | 3.50  | 0 53          | 0.95           | 1.2           |
|          | Noc   | 0.40     | 0.29         | 45            | (          |                        |             |             |                       | 2.3.      | 3.JL  | U_3           | 0.85           | 1.2           |
|          | Dcc   | 0.40     | 0.29         | 0.43          | Rate Lone: | TAST.                  |             |             |                       | 2.35      | 3.50  | 0 53          | 0.85           | 1.2           |
| 2017     | . an  | U 4U     | 0.29         | 45            |            |                        |             |             |                       | 2.3.      | 3.JU  | U_3           | 0.85           | 1.2           |
|          | Fab   | 0.40     | 0.29         | 0.45          |            |                        |             |             |                       | 2.35      | 3.50  | 0 53          | 0.85           | 1.25          |
|          | Mar   | U 4U     | 0.29         |               | Arc you    | sure you w             | ish to down | load the Ra | rtc                   | 3.0e      | Jel   | UEU           | 0.05           | 1.25          |
|          | AD.   | 0.10     | 0.29         | 0.46          | Forecas    | t file for No          | vember 200  | 67          |                       | 2.35      | 3.50  | 0 53          | 0.85           | 1.2           |
|          | 11 19 | 0.40     | 0.20         | 145           |            |                        |             |             |                       | 2.0F      | 3.50  | n F.h         | 0.05           | 1.25          |
|          | .un   | 0.40     | 0.29         | 0.43          |            |                        |             |             |                       | 2.30      | 3.50  | 0 13          | 0.85           | 1.2           |
|          | ul.   | 0.40     | 0.29         | 7.45          |            |                        | Vec         | 1 1         |                       | 2.3*      | 3.50  | 0 53          | 0.85           | 1.2           |
|          | Au_   | 0.40     | 0.29         | 2.43          |            |                        | 122-55      |             | <u> </u>              | 2.30      | 3.50  | 0 23          | 0.85           | 1.2           |
|          | Sec   | 0 40     | 0.29         | 0.45          | -          |                        | -           | -           |                       | 2.35      | 3.50  | 0 53          | 0.85           | 1.25          |
|          | Uct   | 0.40     | 0.29         | 45            | Ube        | 0.77                   | 0:0         | 1 18        | 1.63                  | 2.3.      | 3.50  | U_3           | 0.85           | 1.25          |
|          | Nov   | 0.40     | 0.29         | 1.45          | 0.55       | 0.77                   | 0 50        | 1 18        | 1.63                  | 2.35      | 3.50  | 0 53          | 0.85           | 1.25          |

Note: You may only download the current month's rates after completing your download. For example, to download November rates, the October download must be complete.

Compass balances your projections during the compute.

Fed Funds is a balancing account within Compass. Compass will override manual entries made to Fed Funds.

After the plan is balanced to Fed Funds, Net Income is calculated. The change to Net Income is posted as a new balance to Current Earnings and a final balancing is posted to Cash.

Review your cash periodically. If cash's growth is too high, you can re-forecast the cash account and re-compute the plan. This change will affect your Fed Funds Purchased or Sold account.

#### Rates

There are two ways to enter rates: manually or via a download file.

Select the Rate Forecast screen and key in specific rates in the monthly cells under each driver to adjust rates manually. You can also use quick edit techniques to adjust rates. In a multiunit plan, the Rate Forecast may only be edited in the Total Institution plan.

# **Review Projections**

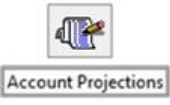

Red flags indicate that there is a logic issue within the account. Correct red flags prior to printing any report.

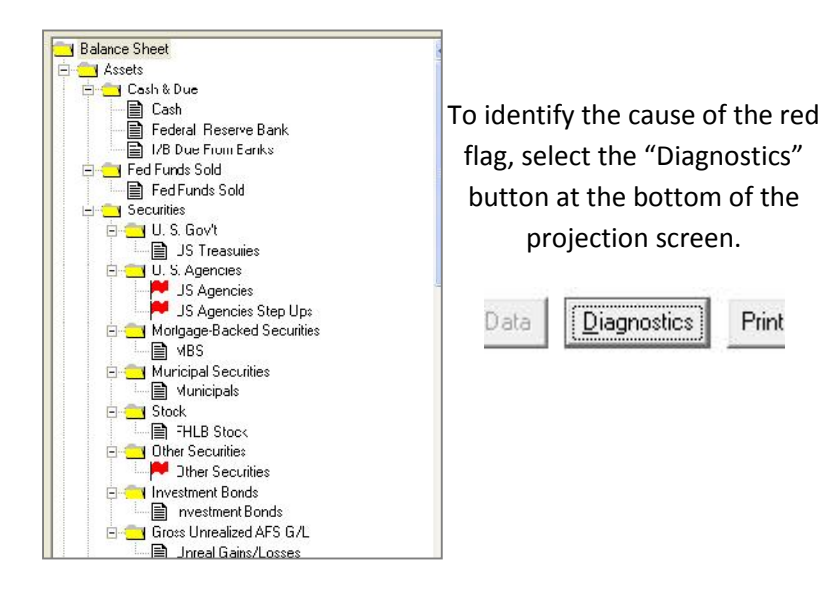

Possible causes for red flags:

- Scheduled Maturities do not match the last EOM month balances.
- There are no rates associated with balances.
- Repricing balances are not fully being captured in the scheduled repricing column under the repricing tab.
- Repricing rates there are no repricing rates associated with repricing balances.
- Negative new balances in the New Balances column, there are negative new balances.

# **Clearing the Cash Account**

The Cash Account is a balancing account and requires multiple computes in order to retain the desired levels.

You can also select UTILITIES, OPTIONS, CHART OF ACCOUNTS from top menu bar and check the box for Reinvest Net Income to turn that option off.

| General      | That: of Accounts    | Dividence       | Reports      |
|--------------|----------------------|-----------------|--------------|
| Mcdel⊧       | Lest Tlea List       | Fonis           | Date Formals |
| 🗵 Auto comp  | ute                  |                 |              |
| Allow Prep   | ayment of New Matur  | aeili           |              |
| 🔽 Keinvest i | let income           |                 |              |
| 🔽 Aulo comp  | oute Base Yield      |                 |              |
| 🖂 Keep New   | Ralances Constant    |                 |              |
| 🔽 User has i | Excel Addin (compute | time is slower) |              |
|              |                      |                 | a Accounts   |

Plansmith provides two download file options: Rate Update or Rate Forecast.

Rate Update is a forecast of rates based on the end of month average from the Federal Reserve. This file uses a flat line of the average rate to forecast the next five years' rates. If you choose this download file, it is suggested that you manually adjust forecasted rates as needed.

Rate Forecast is a dynamic rate forecast using the average rate forecast of the top fifty analysts in the country.

The downloadable rate files are available on the first Monday of every month after 3 PM CST. The files are located in the Client Area at HU<u>www.plansmith.com</u>UH. To access the client area, please enter your User ID and Password.

The type of rate forecast to which you are subscribed, (Rate Update (RU) or Rate Forecast (RF)), will be available under the heading of Updates. Select the file for your first forecasted month.

# **Minimum Equity Ratio**

From the Top Menu bar, select Utilities, Options, and on the General Tab you can enter the appropriate percentage based upon your institution's policy limits.

| General | Chart of Accounts   | Dividends        | Reports      |
|---------|---------------------|------------------|--------------|
| Models  | Last Files List     | Fonts            | Date Format: |
|         | Bank nam            | e: Plansmith Bar | ık           |
|         | Minimum Equity Rati | <b>6.00</b>      |              |
|         | Hide Instrument ID: | : <b>Г</b>       |              |
|         |                     |                  |              |
|         |                     |                  |              |
|         |                     |                  |              |
|         |                     |                  |              |

#### Reports

**Balance Sheet** – provides actual and forecasted assets, liabilities and capital.

**Income Statement** – provides actual and forecasted income and expenses.

**Capital Adequacy**– measures your institution's Capital and expresses it as a percentage of the institution's risk weighted credit exposures.

Variance Balance Sheet, Income Statement and Board Ratios – provides a comparison of actual to budget figures or actual to actual.

**Driver Rates** – shows the forecasted interest rates that drive the institution's pricing.

#### Reports

By right clicking on any report, you can change the properties that appear on the report.

The properties that are modifiable include detail level, data range, data type, budget report, and reporting period.

There are also many graphing options. You can create a bar graph within a report by double clicking an account, a pie chart by clicking on the top of any row containing two or more accounts within an individual category, or create a comparison graph of two accounts by right clicking on the account names within the body of the report and marking the rows for charting, then right clicking and selecting Build the chart.

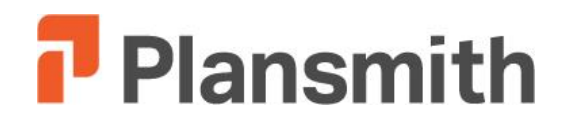

**Coaching Session Guide** 

# Forecasting Growth and Non-Interest Income/Expense

# **Getting Started**

# Projected Meeting Time: 1 Hour

# **Objectives**

Forecasting Growth Creating a Rolling Forecast Distinguishing between Budget and Projections

# Location:

GoToMeeting™

# **Process:**

Chart of Accounts Adding, Deleting, Moving Accounts **Properties on Accounts Forecasting Growth Balance Sheet Manual Entries Quick Edits** Quick Model New Model Trending Allowance for Loan Loss Income and Expense Accounts Manual Fee Model Annual Growth Rate New Month from Previous Month Reports Chart of Accounts **Balance Sheet Growth Assumptions** Income/Expense Assumptions

Plan Notes

# **Chart of Accounts**

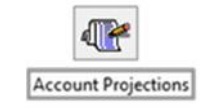

This is a typical balance sheet format:

Assets, Liabilities, and Capital (including associated Interest Income/Expense) followed by Non-Interest Income and Expense and then Off-Balance Sheet and Memo Items.

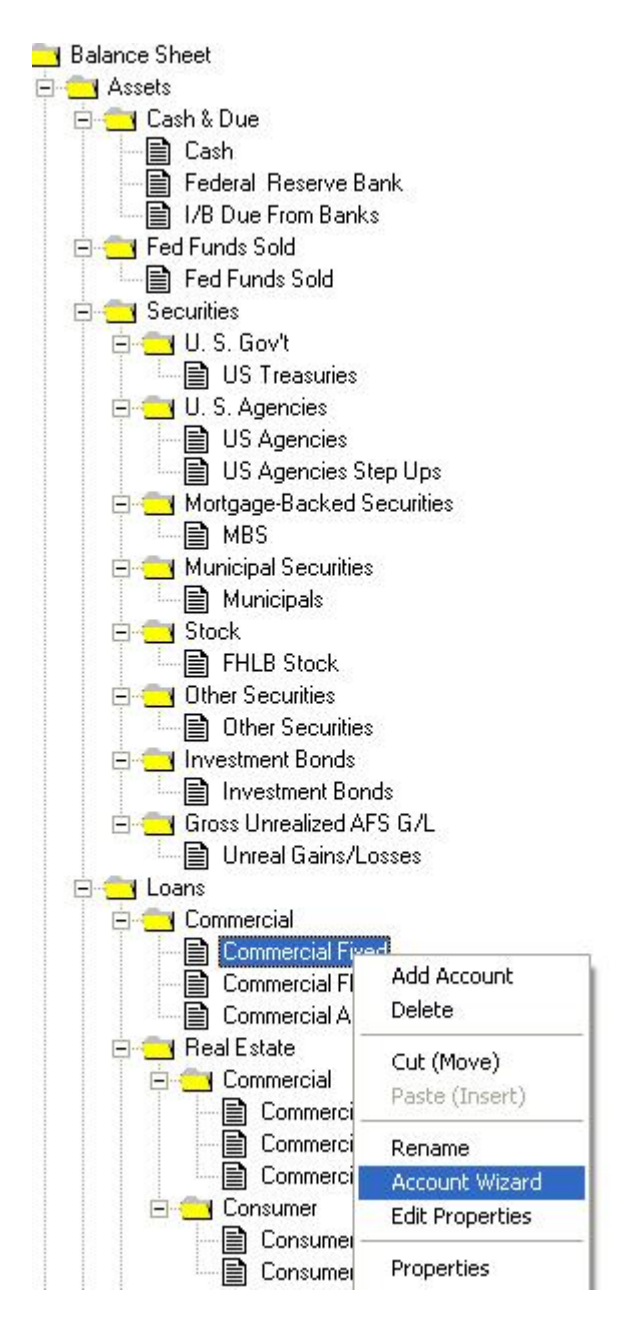

#### **Chart of Accounts**

Your Chart of Accounts was created during your initial set-up. You can **add** an account by right clicking on a folder or account.

You can **delete** an account but it is not recommended. If you do, any history or budget associated with the account will be deleted.

You cannot delete a yellow folder.

An account can be moved between folders by selecting **cut** then **paste.** 

The **Account Wizard** allows you to apply account properties. A Chart of Accounts Report details the current property settings on all of the accounts.

# **Components of the Account Projection**

|   | Projections | Budaet | Maturity   | Repricing  | Variance | Callable | Fed Funds    | Notes  |
|---|-------------|--------|------------|------------|----------|----------|--------------|--------|
| I |             | Duuqot | Proceeding | riopholing | Tununoo  | Callable | I CU I UIIUo | 110100 |

**Projections Tab:** Contains projected data for each account or category folder. Here the user can forecast balances and rates using the modeling functions found in the Target Balance and Offering Rate columns respectively.

**Budget Tab:** Contains the locked, budgeted information for balances, interest and yields.

**Maturity Tab:** Contains scheduled monthly maturity data from your download file, calculated new maturities based on new balances and prepayments, when modeled.

**Repricing Tab:** Displays downloaded repricing information, including balances and exit rates. This tab only appears if the rate structure is set as Adjustable in the Account Wizard with contractual repricing dates (e.g., ARM loans).

Variance Tab: Compares the actual and projected balances, as well as interest, per account or category against the data stored in your locked budget.

**Callable Tab:** Tracks callable securities and puttable borrowings by CUSIP.

**Fed Funds Tab:** Tracks the effect of a change to an account on the overall Fed Funds purchased or sold position.

**Notes Tab:** Make notes here to explain account projections for later reference.

#### **Account Projections**

The heart of Compass resides within the Account Projections, which is to the right of your Chart of Accounts.

On the right side of the screen, several tabs work in concert to reveal key information related to an account. For example, if you change your growth projections within an account, you can instantaneously see the effect on your Fed Funds position by selecting the Fed Funds tab.

# **Components of the Projections Tab**

| Projections | Budget         | Maturit        | y 🛛 Var          | iance               | Callable                     | Fed Funds | Notes |                    |
|-------------|----------------|----------------|------------------|---------------------|------------------------------|-----------|-------|--------------------|
|             | EOM<br>Balance | New<br>Balance | Offering<br>Rate | Total<br>Maturities | Total<br>Maturities<br>Xrate | Interest  | Yield | Average<br>Balance |
| 2016        | Quick          |                | Quick            |                     |                              |           |       |                    |

**EOM Balance:** Actual and forecasted balances based on either manual edits or models.

**New Balances:** Calculated balances that need to roll on so the EOM Balance can be attained. The New Balance column adjusts as the EOM Balance is re-forecasted.

Offering Rate: Pricing behavior of your accounts.

**Total Maturities:** Balances expected to roll off based on your download, modeled prepayments, and new maturities.

**Total Maturities Xrate:** Rates at which balances roll off. This exit rate is calculated from data contained in your loan maturity download file and is equal to the EOM "blue box" Yield located in the row of the last actual month on the Projections screen. You may edit the EOM "blue box" Yield as needed.

**Interest:** Actual interest is obtained from your monthly download files. Projected interest is calculated by Compass using the monthly offering rate using the accrual method specified for each account in the Account Wizard.

Yield: Annualized income or expense, divided by average balance.

**Average Balance:** Last month's balance plus the current month's balance, divided by 2.

# **Forecasting EOM Balances**

There are two ways to forecast EOM Balances: manually or by applying growth models.

Manual entries allow you to enter specific balances each month, but models allow you to apply growth rates and create dynamic simulation when the projections are re-forecasted after the monthly downloads are performed.

#### **EOM Balances**

There are two sections within the Projections screen: Actuals, which are in the gray rows and Projections, which are in the white rows.

EOM Balances are equal to the previous EOM Balance – Maturities + New Balance.

#### Maturities

Your monthly download captures the details of your monthly scheduled maturities. Total maturities can include new maturities based upon new balances and any prepayment assumptions entered.

#### **New Balance**

The new balance column reflects the new monies that are added each month.

# Rolling Forecasts and Budget Numbers

Rolling forecasts are different from the budget you entered for the year. Rolling forecasts are projections that are continually updated after the monthly downloaded is performed. This results in a more realistic view of where you are headed in the upcoming months.

# **Manual Entries**

To enter specific numbers, set the button at the top of the EOM Balance column to Manual. This allows you to manually enter balances.

| Projections | Budget         |
|-------------|----------------|
| 53          | EOM<br>Balance |
| 2016        | Manual         |
| Dec         | 7,840          |
| 2017 Jan    | 7,661          |
| Feb         | 7,502          |
| Mar         | 7,348          |
| Apr         | 7,198          |
| May         | 7,052          |
| Jun         | 6,909          |
| Jul         | 6,769          |
| Aug         | 6,632          |
| Sep         | 6,497          |
| Oct         | 6,365          |
| Nov         | 6,237          |
| Dec         | 6,111          |
| 2018 Jan    | 5,988          |

You can also apply quick edits by highlighting a section and after right-clicking on your mouse, selecting the desired quick edit option.

| Projec | tions | Budget         | Maturity       | Vari             | ance                | Callable                     | Fed F |
|--------|-------|----------------|----------------|------------------|---------------------|------------------------------|-------|
| 2010   |       | EOM<br>Balance | New<br>Balance | Offering<br>Rate | Total<br>Maturities | Total<br>Maturities<br>Xrate | Inte  |
| 2016   |       | Mariual        |                |                  | -                   |                              |       |
|        | Dec   | 7,840          | Quick Edit     |                  |                     |                              |       |
| 2017 . | Jan   | 7,661          |                |                  |                     |                              |       |
|        | Feb   | 7,502          | Select a Qu    | ick Edit I       | Option:             | Ok                           |       |
|        | Mar   | 7,348          | C Const        | tant             |                     |                              |       |
|        | Apr   | 7,198          | C Annu         | al growth r      | ate                 | Can                          | cel 📗 |
|        | May   | 7,052          | 🖉 🖓 🖓 🕞 Ramp   | to a valu        | e                   |                              |       |
|        | Jun   | 6,909          | C Ramp         | o from/to a      | i value             |                              |       |
|        | Jul   | 6,769          | C Offse        | t                |                     |                              |       |
|        | Aug   | 6,632          | C Aggre        | egating Off      | set                 |                              |       |
|        | Sep   | 6,497          | C Distrit      | oute (repla      | ce existing)        |                              |       |
|        | Oct   | 6,365          | C Distrib      | oute (as of      | fset)               |                              |       |
|        | Nov   | 6,237          |                |                  |                     |                              |       |
|        | Dec   | 6,111          | Ramp to:       |                  | 95                  | 00                           |       |
| 2018   | Jan   | 5,988          |                |                  |                     |                              |       |

# Rolling Forecasts and Budget Numbers, cont.

Rolling forecasts do not change your budget numbers. Budget numbers are stored values contained in the Budget Tab. Budget numbers are only changed when and if, you lock or re-lock a budget. The Variance Tab reflects the difference between the locked budget and the actual/projected balances.

#### Manual entries versus Models

Manual entries are great to use when you have specific values to enter like budget figures.

If you anticipate growth based upon a percentage rate, use a model to forecast the growth.

#### Тір

After entering and locking a budget with manual entries, we recommend reapplying models to EOM Balances so that Compass will create a rolling forecast throughout the year.

# **Quick Model**

Select the Manual button at the top of the EOM Balance column and choose Quick Model, enter an annual growth rate and select OK to apply the model.

| Projecti | ions | Budget         | Maturit        | y Va             | riance              | Callable                     | Fee |
|----------|------|----------------|----------------|------------------|---------------------|------------------------------|-----|
|          |      | EOM<br>Balance | New<br>Balance | Offering<br>Rate | Total<br>Maturities | Total<br>Maturities<br>Xrate |     |
| 2016     |      | Quick          | Conthe         | 4.4              |                     |                              |     |
| D        | ec   | 7,840          | Growth Mo      | del              |                     |                              |     |
| 2017 Ja  | an   | 7,879          | - Model S      | election -       |                     |                              |     |
| Fe       | eb   | 7,919          | C Manu         | al               |                     | <u>U</u> k                   |     |
| M        | lar  | 7,958          |                |                  |                     |                              |     |
| A        | pr   | 7,998          | (• Quick       | Model            |                     | Lancel                       | 11  |
| M        | lay  | 8,038          | C New I        | Model            |                     |                              |     |
| Ju       | un   | 8,078          |                |                  | *                   | Save                         | 11  |
| Ju       | ul 👘 | 8,119          |                |                  |                     |                              | 10  |
| A        | ug   | 8,159          | Enter an       | annual or        | with rate:          | Save <u>A</u> s              | _   |
| S        | ер   | 8,200          |                | annaar gr        |                     | -                            | 10  |
| 0        | ct   | 8,241          |                |                  | 2 %                 | Delete                       |     |
| N        | ov   | 8,282          |                |                  |                     |                              | 10  |
| D        | ec   | 8,324          |                |                  |                     | Lhart                        |     |
| 2018 Ja  | an   | 8,365          |                |                  |                     |                              |     |

For example, in the illustration below, an annual growth rate of 6% or .5% per month is applied to December's ending balance of \$7,840. After January's download, the projections are reforecasted and the 6% annual growth rate is now based off January's ending balance of \$7,890 thereby creating a rolling forecast.

| Projections | Budget         |
|-------------|----------------|
|             | EOM<br>Balance |
| 2016        | Quick          |
| Dec         | 7,840          |
| 2017 Jan    | 7,879          |
| Feb         | 7,919          |
| Mar         | 7,958          |
| Apr         | 7,998          |
| May         | 8,038          |
| Jun         | 8,078          |
| Jul         | 8,119          |
| Aug         | 8,159          |
| Sep         | 8,200          |
| Oct         | 8,241          |
| Nov         | 8,282          |
| Dec         | 8,324          |
| 2018 Jan    | 8.365          |

| Projections | Budget         |
|-------------|----------------|
|             | EOM<br>Balance |
| 2017        | Quick          |
| Dec         | 7,840          |
| 2017 Jan    | 7,890          |
| Feb         | 7,929          |
| Mar         | 7,969          |
| Apr         | 8,009          |
| May         | 8,049          |
| Jun         | 8,089          |
| Jul         | 8,130          |
| Aug         | 8,170          |
| Sep         | 8,211          |
| Oct         | 8,252          |
| Nov         | 8,293          |
| Dec         | 8,335          |

#### **Quick Model**

Applying a 6% annual growth rate after the February download means that the EOM Balance forecast will increase at the rate of .5% for the next fifty-nine months based on February's EOM balance.

After each month's download, Compass recalculates the EOM Balance forecast for the periods remaining in the projections screen up to 60 months.

#### **Quick Model versus New Model**

Quick Model applies a positive or negative growth rate for the next five years.

New Model allows you to enter a detailed growth rate over the next five years.

# **New Model**

Select the Manual button at the top of the EOM Balance column and then choose New Model to enter a detailed monthly growth rate. Select *Save As* to store the model. A saved model can be applied to other accounts.

| Proje | ctions   | Budget         | Maturity       | Vari                  | ance              | Callable                         | Fe  |
|-------|----------|----------------|----------------|-----------------------|-------------------|----------------------------------|-----|
|       |          | EOM<br>Balance | New<br>Balance | Offering<br>Rate      | Tota<br>Maturitie | Total<br>I Maturities<br>s Xrate |     |
| 2016  | <u>.</u> | Modeled        | Growth Model   | and the second second |                   |                                  |     |
|       | Dec      | 7,840          | Growth Model   |                       |                   | 1.00                             | -   |
| 2017  | Jan      | 7,847          | - Model Sel    | ection —              |                   | 01                               | 1   |
|       | Feb      | 7,853          | C Manual       |                       |                   | <u>U</u> K                       | 11  |
|       | Mar      | 7,860          | C Ouish M      | - 4-1                 |                   | Connel                           | 1 l |
|       | Apr      | 7,866          |                | odel                  |                   |                                  | 11  |
|       | May      | 7,873          | C New Mo       | del                   |                   |                                  | тĽ  |
|       | Jun      | 7,879          | • 1% Grov      | th                    | -                 | <u>s</u> ave                     | 11  |
|       | Jul      | 7,886          | 1              |                       |                   | C 4                              | тĽ  |
|       | Aug      | 7,892          |                |                       | Growth .          | Save <u>A</u> s                  | Ц   |
|       | Sep      | 7,899          |                |                       | Rate              |                                  | тĽ  |
|       | Oct      | 7,906          | 2017 Jan       |                       | 1.00              | Delete                           | 11  |
|       | Nov      | 7,912          | Feb            | -                     | 1.00              |                                  | 11  |
|       | Dec      | 7,919          | Mar            |                       | 1.00              | L <u>n</u> art                   |     |
| 2018  | Jan      | 7,919          | Apr            |                       | 1.00              | 1                                |     |
|       | Feb      | 7,919          | May            |                       | 1.00              |                                  |     |
|       | Mar      | 7,919          | Jun            | -                     | 1.00              |                                  |     |
|       | Apr      | 7,919          | Jul            | -                     | 1.00              |                                  |     |
|       | May      | 7,919          | Aua            |                       | 1.00              |                                  |     |
|       | Jun      | 7,919          | Sep            |                       | 1.00              |                                  |     |
|       | Jul      | 7,919          | Oct            | -                     | 1.00              |                                  |     |
|       | Aug      | 7,919          | Nov            |                       | 1.00              |                                  |     |
|       | Sep      | 7,919          | Dec            | -                     | 1.00 -            |                                  |     |
|       | Oct      | 7,919          |                |                       |                   | -1                               |     |

# Trending

To Determine a Trend, highlight a range, typically a period of history, click the right mouse button and select Calc. Total, Avg. & Trend. Hit OK and the trend is stored so it can be applied to another range of data. To Apply the Trend, make sure your EOM Balance column is set to Manual, then select a new range in the projections, right-click the mouse button and select Apply Trend from the option list.

| 2016 Jan | 8,517 |                |             |
|----------|-------|----------------|-------------|
| Feb      | 8,834 | a              |             |
| Mar      | 8,751 | Range Calculat | ion Results |
| Apr      | 8,660 | Table          | 107.050     |
| May      | 8,393 |                | 107,200     |
| Jun      | 8,298 | Average:       | 8,250.00    |
| Jul      | 8,191 | I rend:        | -85.41      |
| Aug      | 8,096 |                | _           |
| Sep      | 8,013 | -              | _           |

| 2017   |     | Manual | [User Edit] | Quick |
|--------|-----|--------|-------------|-------|
|        | Dec | 7,840  |             |       |
| 2017 . | Jan | 7,890  |             |       |
|        | Feb | 7,929  | 2,790       | 1.77  |
|        | Mar | 7,969  | 241         | 1.77  |
|        | Apr | 8,009  | 241         | 1.77  |
|        | May | 8,049  | 240         | 1.77  |
|        | Jun | 8,089  | 241         | 1.77  |
| 1.5    | Jul | 8,130  | 242         | 1.77  |
| 1      | Aug | 8,170  | 244         | 1.77  |
|        | Sep | 8,211  | 246         | 1.77  |
|        | Oct | 8,25   | Quick Ed    | it    |
| i ĝ    | Nov | 8,29   | Apply Tr    | and   |
|        | Dec | 8,33   | Арру П      | enu   |
| 2018 . | Jan | 8,37   | Clear       |       |
| 1      | Feb | 8,41   | Copy        |       |
|        | Mar | 8,46   | Dente       |       |
|        |     | 100000 | Paste       |       |

#### Quick Model versus New Model

Quick Model applies a positive or negative growth rate for the next five years.

New Model allows you to enter a detailed growth rates per month over the next five years.

#### Tips

Apply a growth model at a folder level then review and modify at the sub-account level.

A saved New Model can be applied to other accounts saving time and effort

#### Trending

The trending function is particularly useful when forecasting growth. The "trend" is the average dollar change per month.

Another technique for applying the trend is to select the Aggregating Offset Option and use the trend value as the amount. Either method produces the same result.

# **Allowance for Loan Loss**

The Loan Loss Reserve (LLR) and Loan Loss Provision (LLP) accounts in Compass can be linked together via the Modeling function so that changes in one account will be automatically updated in the other account. This Modeling functionality allows users to build models that incorporate loan growth changes, include expected net chargeoff projections and/or project required Provisions based on Allowance as a % of Loans targets. Those calculated results will be incorporated in both the LLR and the LLP accounts and automatically updated as forecasted loan balances change over time.

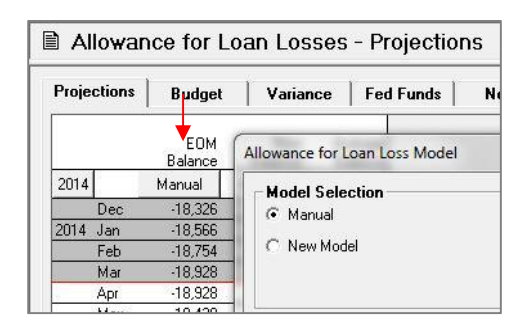

To enter the Model screen, click on the "Manual" or "Modeled" button at the top of the EOM Balance Column (from the LLR account) or the Expense column (from the LLP account). The model can be accessed from either account. When set to the "Modeled" mode, changes made from the LLR account will be reflected on the LLP account, and vice versa. This modeling feature is available for the first account within the Loan Loss Reserve and Loan Loss Provision folders. If set back to the "Manual" mode, these accounts will not be linked and numbers currently in the model will be kept static.

| Mode<br>C Ma | I Selection<br>anual |                 |                       |                   |                 |            |                |                   | Qk            |
|--------------|----------------------|-----------------|-----------------------|-------------------|-----------------|------------|----------------|-------------------|---------------|
| C Ne         | w Model              |                 |                       |                   |                 |            |                |                   | <u>C</u> ance |
| ( Te         | est1                 |                 | •                     | 🔲 Distrib         | uto Provision   | Evenly     |                |                   | Save          |
|              | 1                    | Total           | Target                | Allowance         | Net             | Caculated  | Adjusted       | Resulling 🔺       | Save A        |
|              |                      | Loars<br>(000%) | Alowance<br>as a % of | for<br>Loan       | Charge<br>Diffe | Provision  | Provision<br>I | Loan<br>cee/Total | Delete        |
|              |                      | .000*)          | All                   | Luss              | (000's)         | Luan       |                | Luaris            |               |
|              |                      |                 | Loans                 | (000s)            |                 | Loss       |                |                   |               |
| 2014         | Jan                  | 1,5/5,93/       | 1.18%                 | -18,566           | 211             | 450,000    |                |                   |               |
|              | +cb                  | 1,586,988       | 1.18%                 | 18,754            | 111             | 300,000    |                |                   |               |
|              | Mar                  | 1,609,444       | 1.18%                 | -18,928<br>19,070 | 227             | 400,000    | 0              | 1 10%             |               |
|              | мрі<br>Малі          | 1,6 0,760       | 1.10%                 | 10 224            | 0               | 40,143     | 0              | 1.10%             |               |
|              | lun                  | 1.6-3.471       | 1.13%                 | 18 724            | 500             | -500.000   | 0              | 1.15%             |               |
|              | Jul                  | 1.6 4.815       | 1.20%                 | 19 272            | 250             | 547 466    | 0              | 1 19%             |               |
|              | Aun                  | 1.6.6.161       | 1.22%                 | 20 421            | 1.000           | 1 : 49 085 | 0              | 1.76%             |               |
|              | Sep                  | 1.6 7.508       | 1.23%                 | -20.570           | 0               | 49,320     | 0              | 1.27%             |               |
|              | Oct                  | 1,6 8,856       | 1.23%                 | -20,720           | 0               | 49,555     | 0              | 1.28%             |               |
|              | Nov                  | 1,620,205       | 1.24%                 | 20,869            | 0               | 49,791     | 0              | 1.29%             |               |
|              | Dec                  | 1,621,555       | 1.25%                 | -21,0.9           | 0               | * 50,032   | 0              | 1.30%             |               |

#### Tips

As you update Loan balances in future months, the ALLL model will recalculate the LLR and LLP and update those accounts accordingly.

#### **Manual Edits**

This may be a good tool to use if you would like to analyze these accounts periodically (e.g. quarterly) and apply your results, but do not wish to have monthly fluctuations flow through your projections.

# **Forecasting Non-Interest Income and Expense**

The income statement view is different from the balance sheet view in that the screen is read from left to right. However, all quick editing options available for the balance sheet accounts are available to apply to the Non-Interest Income and Expense accounts when a column is set to Manual.

There are four ways to model Non-Interest Income and Expense accounts:

#### Manual:

Setting the Projections to Manual allows you to enter balances per month. This is a useful option for accounts with fluctuating balances. Remember, by highlighting and right clicking you can apply quick edit techniques.

| Projection | s Budget        | Variance        | Notes           |                 |                 |                 |                 |
|------------|-----------------|-----------------|-----------------|-----------------|-----------------|-----------------|-----------------|
|            | 2012<br>Expense | 2013<br>Expense | 2014<br>Expense | 2015<br>Expense | 2016<br>Expense | 2017<br>Expense | 2018<br>Expense |
| 2017       |                 |                 |                 |                 |                 | Manual          | [Manual]        |
| Dec        |                 |                 |                 |                 |                 | 284,159         | 292,300         |
| Jan        | 262,118         | 265,386         | 280,869         | 303,723         | 281,887         | 292,300         | 301,050         |
| Feb        | 246,760         | 243,088         | 256,187         | 274,558         | 270,481         | 292,300         | 301,050         |
| Mar        | 266,523         | 274,204         | 276,404         | 291,579         | 285,559         | 292,300         | 301,050         |
| Apr        | 261,002         | 259,367         | 277,332         | 280,388         | 279,747         | 292,300         | 301,050         |
| May        | 270,400         | 271,024         | 286,166         | 288,866         | 291,549         | 292,300         | 301,050         |
| Jun        | 246,050         | 257,637         | 272,267         | 289,672         | 276,173         | 292,300         | 301,050         |
| Jul        | 253,281         | 268,807         | 280,478         | 291,470         | 304,279         | 292,300         | 301,050         |
| Aug        | 257,766         | 269,401         | 286,321         | 313,025         | 300,634         | 292,300         | 301,050         |
| Sep        | 248,846         | 258,972         | 252,518         | 275,082         | 279,848         | 292,300         | 301,050         |
| Oct        | 277,264         | 273,762         | 293,402         | 280,266         | 283,495         | 292,300         | 301,050         |
| Nov        | 260,456         | 272,221         | 268,930         | 270,234         | 283,879         | 292,300         | 301,050         |
| Dec        | 253,320         | 276,808         | 292,161         | 288,724         | 284,159         | 292,300         | 301,050         |
| Total      | 3,103,786       | 3,190,677       | 3,323,035       | 3,447,587       | 3,421,690       | 3,507,600       | 3,612,600       |

| 114 20<br>ise Exper<br>t <b>Option:</b><br>1 rate<br>ue<br>a value<br>iffsot | 2015         2016         2017         22           ense         Expense         Expense         Expense           Manual         [Manual         [Manual           284,159         292,30         301,1           292,300         301,0         292,300         301,0           292,300         301,0         292,300         301,0           292,300         301,0         292,300         301,0           292,300         301,0         292,300         301,0           292,300         301,0         292,300         301,0           292,300         301,0         292,300         301,0           292,300         301,0         292,300         301,0           292,300         301,0         292,300         301,0           292,300         301,0         292,300         301,0           292,300         301,0         292,300         301,0           292,300         301,0         292,300         301,0           292,300         301,0         292,300         301,0 |
|------------------------------------------------------------------------------|----------------------------------------------------------------------------------------------------|
| t <b>Option:</b><br>1 rate<br>ue<br>a value<br>Iffsot                        | Manual         [Manual           284,159         292,3           284,259         292,3           292,300         301,0           292,300         301,0           292,300         301,0           292,300         301,0           292,300         301,0           292,300         301,0           292,300         301,0           292,300         301,0           292,300         301,0           292,300         301,0           292,300         301,0           292,300         301,0           292,300         301,0           292,300         301,0           292,300         301,0           292,300         301,0           292,300         301,0           292,300         301,0           292,300         301,0           292,300         301,0           202,300         301,0           202,300         301,0                                                                                                    |
| t Option:<br>n rate<br>ue<br>a value<br>lifsot                               | 284,159         292,2          L        282,300         301,0          Cancel        292,300         301,0          292,300         301,0         292,300         301,0          292,300         301,0         292,300         301,0          292,300         301,0         292,300         301,0          292,300         301,0         292,2,300         301,0          292,300         301,0         292,2,300         301,0          292,300         301,0         292,2,300         301,0          292,300         301,0         292,2,00         301,0          292,300         301,0         292,2,00         301,0                                                                                                    |
| t Option:<br>1 rate<br>ue<br>a value<br>Iffsct                               | Dk         292,300         301,0           Cancel         292,300         301,0           292,300         301,0         292,300         301,0           292,300         301,0         292,300         301,0           292,300         301,0         292,300         301,0           292,300         301,0         292,300         301,0           292,200         301,0         292,300         301,0           292,200         301,0         292,300         301,0           292,200         301,0         292,300         301,0                                                                                                    |
| n rate<br>ue<br>a value<br>Iffsct                                            | 292,300         301,0                                                                                                    |
| n rate<br>Tue<br>a value<br>Iffsct                                           | Cancel         292,300         301,0           292,300         301,0         292,300         301,0           292,300         301,0         292,300         301,0           292,200         301,0         292,200         301,0           292,200         301,0         292,200         301,0           292,200         301,0         292,200         301,0                                                                                                    |
| lue<br>a value<br>Iffsct                                                     | 292,300 301,0<br>292,300 301,0<br>292,300 301,0<br>292,200 301,0<br>202,200 301,0                                                                                                    |
| a value<br>Iffsct                                                            | 292,300 301,0<br>292,300 301,0<br>202,300 301,0<br>202,300 301,0<br>202,300 301,0                                                                                                    |
| lffsct                                                                       | 292,300 301,0<br>292,300 301,0<br>292,300 301,0                                                                                                    |
| Iffset                                                                       | 292,300 301,0                                                                                                    |
|                                                                              | 202,200 201 0                                                                                                    |
| lace existing)                                                               | 232,300 301,0                                                                                                    |
| offset)                                                                      | 292,300 301,0                                                                                                    |
|                                                                              | 292,300 301,0                                                                                                    |
| 292300                                                                       | 0 292,300 301,0                                                                                                    |
|                                                                              | 292,300 301,0                                                                                                    |
|                                                                              | 3,507,600 3,612,6                                                                                                    |
| esults:                                                                      |                                                                                                    |
| 0                                                                            | 0                                                                                                    |
|                                                                              | n                                                                                                    |
| 0.00                                                                         | ~                                                                                                    |
|                                                                              | esults:                                                                                                    |

#### Tips

Review models periodically.

Talk with those in your institution who know your products and markets. This will allow your forecast to be as accurate as possible.

#### **Manual Entries**

Remember, Manual entries and Quick Edits will not re-forecast with each new download.

#### Fee Model:

Setting the column to Fee Model allows you to apply a percentage of EOM balances, Average balances, or New balances from a balance sheet account when forecasting income or expense.

#### **Session Notes**

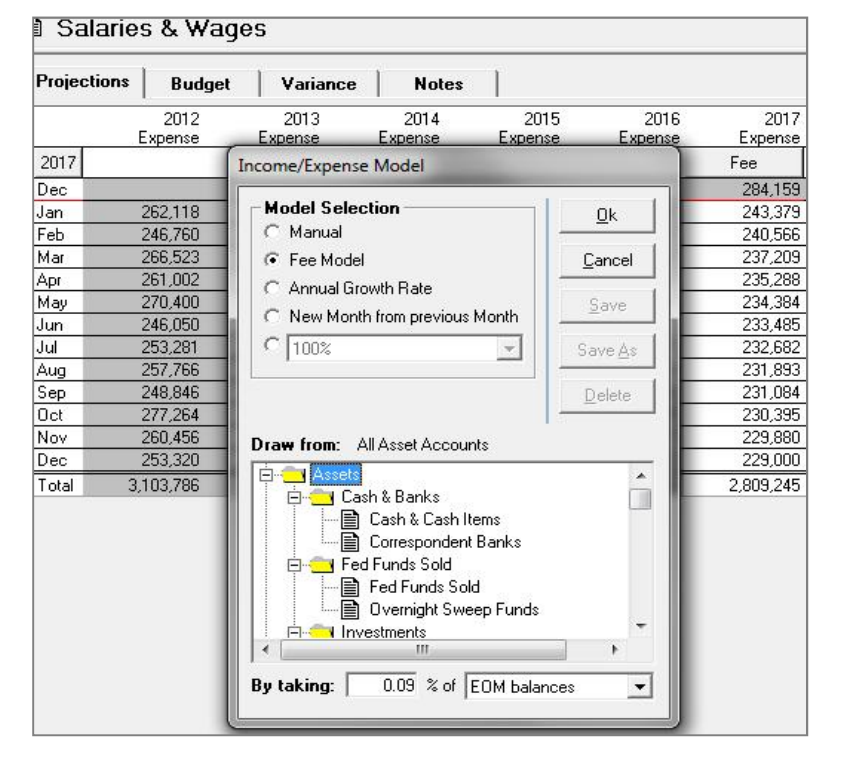

#### **Annual Growth Rate:**

Setting the column to Annual Growth Rate will allow you to apply an annual percentage of growth to the previous year's total income/expense. If there is not a full year of historical data, then the model will first project a total for the current year based upon the last actual month's number with zero growth.

| projections | Budget          | Variance         | Notes           |                 |                 |                 |
|-------------|-----------------|------------------|-----------------|-----------------|-----------------|-----------------|
|             | 2012<br>Expense | 2013<br>Expense  | 2014<br>Expense | 2015<br>Expense | 2016<br>Expense | 2017<br>Expense |
| 2017        | ncome/Expens    | e Model          |                 |                 |                 | Quick           |
| ec          | incomer capena  |                  |                 |                 |                 | 284,159         |
| an          | - Model Sele    | ction            |                 | 01              | 281,887         | 299,398         |
| eb          | C Manual        |                  |                 |                 | 270,481         | 299,398         |
| lar         | C Fee Mode      | 4                |                 | Cancel          | 285,559         | 299,398         |
| pr          | C Tee Mode      |                  |                 |                 | 279,747         | 299,398         |
| ay          | Annual G        | rowth Rate       |                 | Cause 1         | 291,549         | 299,398         |
| un          | C New Mor       | th from previous | Month           | 2ave            | 276,173         | 299,398         |
| ul          | C 100%          |                  | -               | Caución I       | 304,279         | 299,398         |
| ug          | 1100%           |                  |                 | Dave Hs         | 300,634         | 299,398         |
| ep          | -               |                  |                 | Delete          | 279,848         | 299,398         |
| ct          | Enter an anr    | iuai growth rai  | .e:             | <u>Poloto</u>   | 283,495         | 299,398         |
| ov          |                 |                  | 5 %             |                 | 283,879         | 299,398         |
| ec          |                 |                  |                 |                 | 284,159         | 299,398         |
| otal        |                 |                  |                 |                 | 3,421,690       | 3.592.776       |

#### New Month from Previous Month:

This final selection allows you to apply an annual growth rate to the balance in the same month during the previous year.

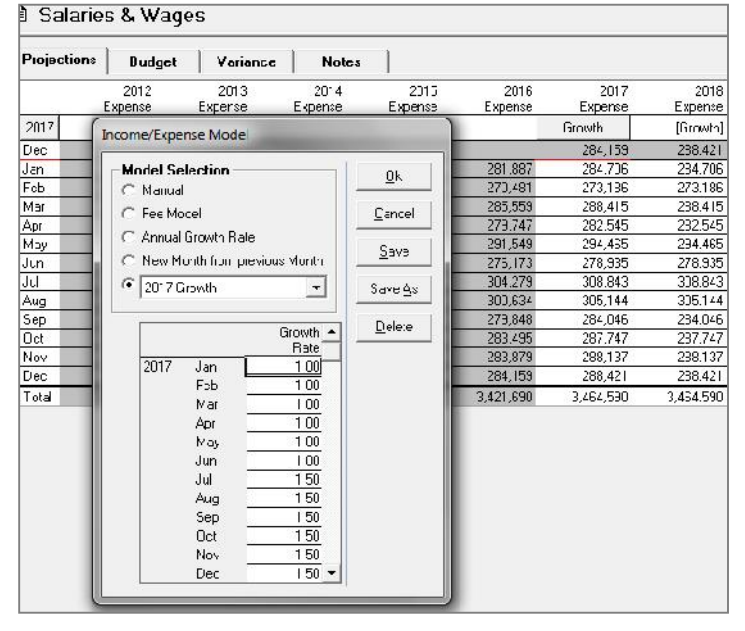

#### Taxes

Projections Compute Accounts Prepayment Utility

Access Tax Information under Projections on the top menu bar and enter a nominal rate or an amount for the entire year.

|                 |            |      | 2016  | 2017  | 2018  | 2019  | 2020  |
|-----------------|------------|------|-------|-------|-------|-------|-------|
| ilale laxes     |            | -    | 0     | 0     | 0     | 0     | 0     |
| ederal taxes    | Rate       | -    | 34.00 | 34.00 | 34.00 | 34.00 | 34.00 |
| ederal tax cred | lits       |      | 0.00  | 0.00  | 0.00  | 0.00  | 0.00  |
| ederal tax loss | carry for  | ward | 0.00  | 0.00  | 0.00  | 0.00  | 0.0   |
| )ther adjustmer | nts: State |      | 0.00  | 0.00  | 0.00  | 0.00  | 0.00  |
| )ther adjustmer | nts: Føder | al   | 0.00  | 0.00  | 0.00  | 0.00  | 0.00  |

#### **Reports**

**Chart of Accounts** – reflects the properties of each account.

**Balance Sheet Growth Assumption** – reflects the models applied to Target Balances.

**Income Expense Assumption** – reflects the models applied to Non-Interest Income and Expense accounts.

**Plan Notes** – allows all network users with access to the database to view the Assumption notes entered by their peers

#### Taxes

Verify tax settings for each account by printing out a Chart of Accounts report found in the reporting section. Accounts can be set to Fed Exempt, State and Fed Exempt, or 20% TEFRA. To change a setting, go to the Account Projection Screen, highlight and right click on the account. Select the Account Wizard. The Account Wizard will walk you through a series of prompts that include applying tax settings for the account.

It is recommended that you select "Yes" to distributing state and federal taxes according to net pretax income.

For S-Corp institutions, if you want to view reports with simulated FTE adjustments enter the following: set state to *Rate* and then enter the applicable tax rate. Next, set the federal taxes to *Amount* and enter 0 for amount.

To see what updates have recently been made to the plan by other users, simply go to the Reporting tab in *Compass*, scroll down through your folders list, and locate the **'Plan Notes'** folder under 'Assumption Reports'

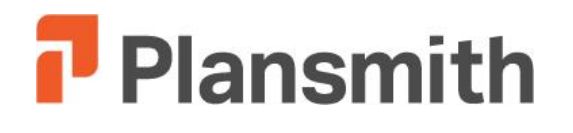

**Compass Session Guide** 

# Driver Rates, Offering Rates and Pricing Models

# **Getting Started**

Projected Meeting Time: 1 Hour

# **Objectives:**

Creating and Updating Driver Rates Creating and Applying Offering Rates

# Materials:

Internal Rate Sheets / Pricing Documents

# **Process:**

Rate Forecast

Rate Forecast Driver Rates

New Driver Rates

Fill in Gaps

Rate Forecast/Update

Manual Edits

Pricing/Offering Rates

**Driver Rate Pricing Models** 

Offering Rate Pricing Models

Quick Modeling

New Model

**Repricing Rates** 

# Reports

**Driver Rates** 

**Driver Assumptions** 

**Offering Rates** 

**Pricing Assumptions** 

Yields and Costs

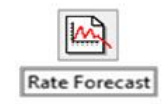

## **Driver Rates**

The Rate Forecast screen contains the driver rates. Pricing models are tied to these rates.

| File Update       | Rates Pr  | alections | Compute                    | Reporting |            |               | <b>.</b>  |                    |               | 9     |                 |              |              |
|-------------------|-----------|-----------|----------------------------|-----------|------------|---------------|-----------|--------------------|---------------|-------|-----------------|--------------|--------------|
| Bates             | are Cu    | Tent      | These huttr                | na proces | the data l | ior all three | anenarins |                    |               |       |                 |              |              |
| 1.12.00           |           |           | Lood Bath                  | Fricons   | <u>لا</u>  | as Diriver    |           | Drvar <u>≃</u> ted |               |       |                 | euto Ipr     | thra         |
| Seemation 🛛 🔽 🔻 🔻 |           |           | Filin the Japa Rana e Dime |           | a e Cire   | High Zanav    |           |                    |               | Ē     | ∑ev Newdeller   |              |              |
|                   | Fec Fundo | 3 to Thi  | Smo Thi                    | ' u CMT   | 2.4 CMT    | ЗугОН         | Evitori   | 10 v CvI           | 30 \u00f6 CMT | PRINE | 1 mo<br>U 3 0 B | 3 mp<br>= DE | é m:<br>JEOB |
| 2JIL Jan          |           | 0.36      | U.L.J                      | U s4      | Ju         | 1.14          | 1.52      | 2.0                | 2.)(          | J.50  | 1.47            | 0.62         | UJ           |
| Геб               | 2.20      | C.3       | 0.44                       | 0.50      | 373        | 0.90          | 1.22      | .72                | 202           | 0.50  | 0.40            | 0.62         | 0 37         |
| Mar               | 5.56      | C.29      | 0.45                       | 0.55      | 30 C       | 1.04          | 1.00      | .00                | 2.50          | 0.50  | C.44            | 0.60         | 0.00         |
| Ap                | 7.27      | £ 23      | 0.37                       | 0.55      | 77 ן       | £ 92          | 1.26      | 31                 | 2.52          | 3.50  | f 48            | 0.65         | 0.95         |
| Mag               | T 97      | 6 27      | £1 ∩                       | 0.55      | 185        | f 97          | 1.30      | 1 31               | 2.85          | 3.50  | £44             | 0.64         | 0.95         |
| dus               | 7.58      | 6 27      | 041                        | 0.55      | 1.75       | 1.86          | 117       | 1 34               | 2.4F          | 3.50  | £ 46            | 0.65         | 0.94         |
| Ju                | 1.89      | 0.30      | 0.39                       | 0.51      | 0.67       | (.79          | 1.07      | 1.50               | 2.23          | 3.50  | C.48            | 0.70         | 1 00         |
| inc               | 2.40      | 6.30      | 0.44                       | 070       | 3.74       | 0.85          | 1.13      | 1.53               | 2.26          | 3.50  | 0.5             | 0.81         | 1 22         |
| Ser               | 40        | L.30      | U.22                       | 072       | 3.4        | L&            | 1.13      | 1.JS               | 2.26          | 3.00  | 1.57            | U.81         | ÷ 2.,        |
| U.J.              |           | L.30      | u.,                        | U'_       | 1.4        | 1.85          | 1.13      | 1.05               | 2.26          | 3.00  | 1.5             | U.81         | - 1.         |
| Nuc               | 40        | 0.30      | U.22                       | 04.       | J /4       | 1.85          | 1.13      | 1.35               | 2.26          | 3.10  | 0.5             | U.81         | · 2.         |
| Uec               | 40        | 0.00      | U.22                       | U4.       | J /4       | LUS           | 1.10      | 1.55               | 2.20          | 3.50  | 1.5             | UU1          | - 2-         |

# **Offering Rates**

| Proje | ctions | Budget         | Maturi         | ty   Vai         | iance            | Fee       | f Funds                      | Notes    |       |                    |
|-------|--------|----------------|----------------|------------------|------------------|-----------|------------------------------|----------|-------|--------------------|
|       |        | EOM<br>Balance | New<br>Balance | Offering<br>Rate | Tot<br>Maturitie | tal<br>es | Total<br>Maturities<br>Xrate | Interest | Yield | Average<br>Balance |
| 2016  |        | Quick          |                | Quick            |                  |           |                              |          |       |                    |
|       | Dec    | 60,413         | -              |                  |                  |           |                              | 255,885  | 5.14  | 59,791             |
| 2016  | Jan    | 61,383         |                |                  |                  |           |                              | 228,756  | 4.53  | 60,659             |
| 1     | Feb    | 63,035         |                |                  |                  |           |                              | 230,361  | 4.47  | 61,867             |
| [     | Mar    | 64,744         |                |                  |                  |           |                              | 226,957  | 4.24  | 64,226             |
| 1     | Apr    | 64,761         |                |                  |                  |           |                              | 231,073  | 4.30  | 64,441             |
| [     | May    | 66,138         |                |                  |                  |           |                              | 238,252  | 4.36  | 65,633             |
| 1     | Jun    | 66,629         |                |                  |                  |           |                              | 229,979  | 4.19  | 65,913             |
| 1     | Jul    | 68,967         |                |                  |                  | E         | OM Yield:                    | 241,713  | 4.28  | 67,728             |
| 1     | Aug    | 69,081         |                |                  |                  |           | 4.55                         | 226,827  | 3.97  | 68,518             |
| [     | Sep    | 69,224         | 417            | 5.50             | 27               | 73        | 4.39                         | 262,347  | 4.55  | 69,153             |
|       | Oct    | 69,369         | 419            | 5.50             | 27               | 75        | 4.39                         | 263,511  | 4.56  | 69,297             |
|       | Nov    | 69,513         | 421            | 5.50             | 27               | 77        | 4.39                         | 264,638  | 4.57  | 69,441             |
|       | Dec    | 69,658         | 427            | 5.50             | 28               | 32        | 4.41                         | 265,769  | 4.58  | 69,586             |
| 2017  | Jan    | 69,803         | 426            | 5.50             | 28               | 81        | 4.40                         | 266,903  | 4.59  | 69,731             |
| [     | Feb    | 69,949         | 437            | 5.50             | 29               | 92        | 4.42                         | 268,043  | 4.60  | 69,876             |
|       | Mar    | 70,094         | 352            | 5.50             | 20               | 06        | 4.46                         | 269,143  | 4.61  | 70,021             |
| [     | Apr    | 70,240         | 354            | 5.50             | 20               | 08        | 4.47                         | 269,703  | 4.61  | 70,167             |
|       | May    | 70,387         | 355            | 5.50             | 20               | 09        | 4.46                         | 270,266  | 4.61  | 70,313             |
|       | Jun    | 70,533         | 356            | 5.50             | 20               | 09        | 4.46                         | 270,829  | 4.61  | 70,460             |
|       | Jul    | 70,680         | 358            | 5.50             | 21               | 11        | 4.47                         | 271,393  | 4.61  | 70,607             |
|       | Aug    | 70,827         | 359            | 5.50             | 21               | 12        | 4.46                         | 271,959  | 4.61  | 70,754             |
|       | Sep    | 70,975         | 440            | 5.50             | 29               | 92        | 4.96                         | 272,500  | 4.61  | 70,901             |
|       | Oct    | 71,123         | 362            | 5.50             | 21               | 14        | 4.48                         | 273,092  | 4.61  | 71,049             |
|       | Nov    | 71,271         | 360            | 5.50             | 21               | 12        | 4.47                         | 273,661  | 4.61  | 71,197             |
|       | Dec    | 71,420         | 362            | 5.50             | 21               | 14        | 4.47                         | 274,232  | 4.61  | 71,345             |

#### **Driver Rates**

Driver rates are located in the Rate Forecast screen. Download or manually adjust rates to update.

Manually edit rates by placing your cursor in any cell.

New Driver Rates can be added by selecting New Driver. You may then choose to tie the New Driver to an existing Driver Rate by selecting Driver Model or you may manually enter rates for the New Driver (or cut and paste from an Excel spreadsheet into Compass).

#### **Offering Rates**

Offering Rates apply to new balances. You can detail your pricing behavior using the Pricing Model options. Models are tied to the movements of driver rates.

# **Pricing Models**

Manual

| Projec | tions | Budget         | Maturit        | y Var            | iance              | Fed Funds                        |
|--------|-------|----------------|----------------|------------------|--------------------|----------------------------------|
|        |       | EOM<br>Balance | New<br>Balance | Offering<br>Rate | Tota<br>Maturities | Total<br>I Maturities<br>s Xrate |
| 2016   |       | Quick          |                | Manual           |                    |                                  |
|        | Dec   | 60,413         |                |                  |                    |                                  |
| 2016 . | Jan   | 61,383         |                |                  |                    |                                  |
| . 3    | Feb   | 63,035         |                |                  |                    |                                  |
| . 3    | Mar   | 64,744         |                |                  |                    |                                  |
|        | Apr   | 64,761         |                |                  |                    |                                  |
| . 3    | May   | 66,138         |                |                  |                    |                                  |
|        | Jun   | 66,629         |                |                  |                    |                                  |
|        | Jul   | 68,967         |                |                  |                    | EOM Yield:                       |
| ,      | Aug   | 69,081         |                |                  |                    | 4.55                             |
| . 8    | Sep   | 69,224         | 417            | 5.75             | 273                | 4.39                             |
| . 1    | Oct   | 69,369         | 419            | 5.50             | 275                | i 4.39                           |
|        | Nov   | 69,513         | 421            | 5.50             | 277                | 4.39                             |
| 1      | Dec   | 69,658         | 427 5.50       |                  | 282                | 2 4.41                           |

| Project | ions | Budgel                  | Matur          | ity   V.                   | ariance            | Fed                  | Funds                        | Notes                 |        |        |
|---------|------|-------------------------|----------------|----------------------------|--------------------|----------------------|------------------------------|-----------------------|--------|--------|
| 2016    |      | EOM<br>Balance<br>Quick | New<br>Balance | Offering<br>Rate<br>Manual | Ma:urit<br>Quick E | otal M<br>ies<br>dit | Total<br>Malurities<br>Xrate | Interest              | Yield  | A<br>B |
| E       | lec  | 60,413                  |                |                            |                    |                      |                              | and the second second | -      |        |
| 2016 J  | an   | 61,383                  |                | -                          | Selec              | t a Qui              | ick Edit D                   | ption:                | Ok     | 1      |
| F       | eb   | 63,035                  |                |                            | 6                  | Const                | an:                          |                       |        |        |
| N       | 1ar  | 64,744                  |                |                            | 0                  | Annua                | al growth ia                 | te                    | Cancel |        |
| A       | pr   | 64,761                  |                |                            | 0                  | Ramp                 | to a value                   |                       |        |        |
| N       | tay  | 66,138                  |                |                            |                    | Ramp                 | from/to a v                  | /alue                 |        |        |
| J       | un   | 66,629                  |                |                            | - C                | Offset               |                              |                       |        |        |
| ſ       | ul   | 68,967                  |                |                            | 0                  | Aggre                | gating OfIs                  | et                    |        |        |
| A       | ug   | 69,081                  |                |                            | 0                  | Distrib              | oute (replac                 | e existing)           |        |        |
| S       | ер   | 69,224                  | 417            | 5.75                       | (                  | Distrib              | oute (as offs                | et)                   |        |        |
| 0       | lct  | 69,369                  | 419            | 5.75                       | 1                  |                      |                              |                       |        |        |
| ۸.      | lov  | 69,513                  | 421            | 5.75                       | Const              | ant:                 |                              | 0                     |        |        |
| D       | lec  | 69,658                  | 426            | 5.75                       |                    |                      |                              |                       |        |        |
| 2017 J  | an   | 69,803                  | 426            | 5.75                       | 1                  |                      |                              |                       |        |        |
| F       | eb   | 69,949                  | 436            | 5.75                       | 1                  | ·                    |                              |                       |        |        |
| N       | 1ar  | 70,094                  | 352            | 5.75                       | Last               | Jaicula              | iuun Hesu                    | nts.                  |        |        |
| A       | pr   | 70,240                  | 353            | 5.75                       | T T                | otal                 |                              | 0.00                  |        |        |
| h       | fay  | 70,387                  | 355            | 5.50                       | Γ A                | verage:              |                              | 0.00                  |        |        |
| J       | un   | 70,533                  | 356            | 5.50                       | T T                | rend:                |                              | 0.00                  |        |        |
| J       | ul   | 70,680                  | 357            | 5.50                       | ī L                |                      |                              |                       | 1      |        |

#### **Quick Model**

| Proje | ctions | Budget         | Maturi         | ty Va            | riance             | Fed Funds                        | Notes           |           |              |
|-------|--------|----------------|----------------|------------------|--------------------|----------------------------------|-----------------|-----------|--------------|
|       | 1      | EOM<br>Balance | New<br>Balance | Offering<br>Rate | Tota<br>Maturitie: | Total<br>I Maturities<br>s Xrate | Interest        | Yield     | Aver<br>Bala |
| 2016  |        | Quick          |                | Quick            | Pricing M          | lodel                            |                 |           |              |
|       | Dec    | 60,413         |                |                  |                    |                                  | Contract States | 1000      | _            |
| 2016  | Jan    | 61,383         |                |                  | Mode               | I Selection —                    | i               | οı        |              |
|       | Feb    | 63,035         |                |                  | С Ма               | nual                             |                 | <u> </u>  | -            |
|       | Mar    | 64,744         |                |                  | l                  | ick Model                        |                 | Cancel    |              |
|       | Apr    | 64,761         |                |                  |                    |                                  |                 |           | -            |
|       | May    | 66,138         |                |                  | ( Ne               | w Model                          |                 | Sava      |              |
|       | Jun    | 66,629         |                |                  | CEn                | ter a new model                  | name 🔻          | - <u></u> | -            |
|       | Jul    | 68,967         |                |                  |                    |                                  |                 | Save As   |              |
|       | Aug    | 69,081         |                |                  | Driver             | PRIME                            | <b>•</b>        |           |              |
|       | Sep    | 69,224         | 417            | 6.95             | Casha              | has Dates                        |                 |           |              |
|       | Oct    | 69,369         | 419            | 6.95             | Septem             | ider nate:                       | 3.50 %          |           |              |
|       | Nov    | 69,513         | 421            | 6.95             | Calc:              | Spread                           | •               | Chart     |              |
|       | Dec    | 69,658         | 426            | 6.95             | N.L.               |                                  |                 | (oligny   | _            |
| 2017  | Jan    | 69,803         | 425            | 6.95             | Value:             | 3.45% La                         | g:   0 Mon      |           |              |
|       | Feb    | 69,949         | 436            | 6.95             |                    |                                  |                 |           |              |
|       | Mar    | 70,094         | 351            | 6.95             |                    |                                  |                 |           |              |
|       | Apr    | 70,240         | 352            | 6.95             |                    |                                  |                 |           |              |
| 24    | May    | 70,387         | 354            | 6.95             |                    |                                  |                 |           |              |

#### Manual

It is not recommended that you apply offering rates through manual entries.

Manual will also allow for Quick Edit entries.

#### **Quick Model**

A quick model is a simple model that builds a direct relationship between offering and driver rates plus or minus a spread or multiplied by a factor.

As Driver Rates change, so will your Offering Rates depending on the spread or factor you've entered in the model.

## **New Model**

| Proje | ctions | Budget         | Maturi         | ity Va           | riance         | Fed Fu               | nds                       | Notes    |     |                 |            |
|-------|--------|----------------|----------------|------------------|----------------|----------------------|---------------------------|----------|-----|-----------------|------------|
|       |        | EOM<br>Balance | New<br>Balance | Offering<br>Rate | To<br>Maturiti | ital Matu<br>ies >   | Total<br>urities<br>Krate | Interest |     | Yield           | Ave<br>Bal |
| 2016  |        | Quick          |                | Modeled          | Carrie         |                      |                           |          |     |                 |            |
|       | Dec    | 60,413         |                |                  | Pricing        | Model                |                           |          |     |                 |            |
| 2016  | Jan    | 61,383         |                |                  | - Mod          | lal Calaati          | <b></b>                   |          |     | 1               | 1          |
|       | Feb    | 63,035         |                |                  |                | ler selecu<br>(sous) | on                        |          |     | <u>0</u> k      |            |
|       | Mar    | 64,744         |                |                  |                | 101140               |                           |          |     | -               | 1          |
|       | Apr    | 64,761         |                |                  | ျငပ            | luick Model          |                           |          |     | <u>C</u> ancel  |            |
|       | May    | 66,138         |                |                  | O N            | lew Model            |                           |          |     |                 | 1          |
|       | Jun    | 66,629         |                |                  | • Fe           | P+1 50 Eloo          | 5 50                      |          | 7   | <u>S</u> ave    |            |
|       | Jul    | 68,967         |                |                  |                |                      | 1.3.30                    | -        | -   |                 | 1          |
|       | Aug    | 69,081         |                |                  | . ·            | (Concerned)          | -                         |          |     | Save <u>A</u> : | S          |
| 10    | Sep    | 69,224         | 417            | 5.50             | Duver          | r: <u>  FIEII0</u>   | E                         |          | -   |                 |            |
|       | Oct    | 69,369         | 419            | 5.50             | Septe          | mber Rat             | e:                        | 3.50     | %   |                 |            |
|       | Nov    | 69,513         | 421            | 5.50             | Time           | Lan:                 |                           | 0 Mon    | the | <b>.</b>        | 1          |
|       | Dec    | 69,658         | 427            | 5.50             | 1              | Lug. ,               |                           |          |     | Lhart           |            |
| 2017  | Jan    | 69,803         | 426            | 5.50             | Currer         | nt Price:            |                           | 5.50     | %   |                 |            |
|       | Feb    | 69,949         | 437            | 5.50             | Cale:          | Course               |                           |          | _   |                 |            |
|       | Mar    | 70,094         | 352            | 5.50             | Call.          | Sprea                | 90                        |          | -   |                 |            |
|       | Apr    | 70,240         | 354            | 5.50             | Edit:          | Mode                 | led rate                  |          | -   |                 |            |
|       | May    | 70,387         | 355            | 5.50             | Patr           | 1 0                  | ranta A E                 | romotion |     |                 |            |
|       | Jun    | 70,533         | 356            | 5.50             |                | 1                    | ieate A r                 | romodori |     |                 |            |
|       | Jul    | 70,680         | 358            | 5.50             | Seg.           | Driver               | Rate                      | Spread   | -   |                 |            |
|       | Aug    | 70,827         | 359            | 5.50             |                | 0.00                 | 0.00                      | 0.00     |     |                 |            |
| -     | Sep    | 70,975         | 440            | 5.50             | A              | 0.00                 | 5.50                      | 5.50     |     |                 |            |
|       | Oct    | 71,123         | 362            | 5.50             | B              | 4.00                 | 5.50                      | 1.50     |     |                 |            |
| -     | Nov    | 71,271         | 360            | 5.50             | С              | 7.50                 | 9.00                      | 1.50     |     |                 |            |
|       | Dec    | 71,420         | 362            | 5.50             | D              |                      |                           |          |     |                 |            |
| 2018  | Jan    | 71,568         | 364            | 5.50             | E              |                      |                           |          |     |                 |            |
|       | Feb    | 71,717         | 366            | 5.50             | F              |                      |                           |          | -   |                 |            |
|       | Mar    | 71,867         | 369            | 5.50             | Add            | Incert               | Dela                      |          | ar  |                 |            |
|       | Apr    | 72,017         | 371            | 5.50             | 800            |                      |                           |          | -   |                 |            |
|       | 64     | 70.107         | 074            | E EO             |                |                      |                           |          |     |                 |            |

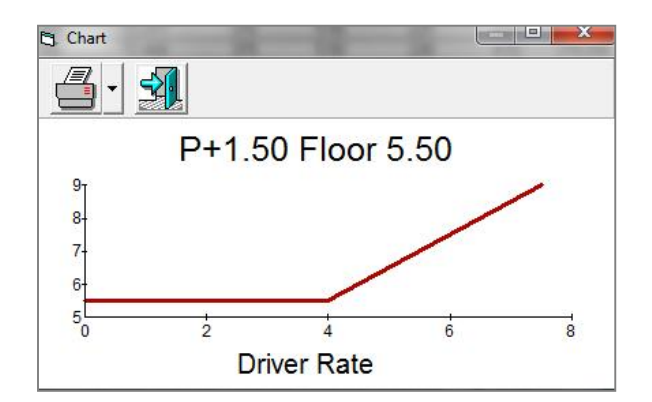

#### **New Model**

The New Model option allows you to create a detailed model that reflects your pricing behavior under varying market conditions and enables you to set ceilings and floors.

The Calc dropdown determines the relationship of the New Model to the driver – either plus or minus a spread or multiplied by a factor.

The Edit dropdown allows you to choose to enter the Driver and Spread/Factor (as pictured to the left) or the Driver and the Modeled Rate depending upon how your internal rate sheets display the information.

The Chart feature provides a graphical representation of your model.

Notice that the chart reflects the Model created. As the driver rate decreases, the spread between the driver and offering rate increases. The slope of the line in the chart reflects this pricing model.

For more information on building pricing models please refer to the **Pricing Models; How to Establish Pricing Models** section in the Online User Manual.

#### **Repricing Rates**

The Repricing Tab will be included for any accounts set to an Adjustable rate structure with contractual repricing dates (e.g., ARM loans). Scheduled repricing balances and exit rates will be downloaded from your loan maturity file. The Repricing Rate allows you to apply the new rate at which the balances will be rebooked once they become eligible for repricing. The Repricing Model includes all of the same modeling options available under the Offering Rates.

## Impact of Applying Models on Rate Shock Income:

Pricing Models must be applied for the Rate Shock to perform properly. The Rate Shock Income report reflects the impact on income/expense if rates increase or decrease, at either a summary level or an account level.

In the following picture, we see a rate shock at an account level. Looking specifically at the Savings account, as rates increase and decrease, expense fluctuates. The offering rate of .50 % was applied to the Savings account as a manual entry. Shocking that rate up 400bps shows us that the expense would hit \$163,518 if the offering rate rises to 4.50%. However, is that realistic? Will rates on Savings accounts reach 4.50% in the next 12 months?

| Arallel Rate Shock Income     |             |        |             |        |                            |              |                |                |              |  |
|-------------------------------|-------------|--------|-------------|--------|----------------------------|--------------|----------------|----------------|--------------|--|
|                               |             |        |             |        |                            |              | Plansmith Bank |                |              |  |
|                               |             |        |             |        |                            | 1 Ye         | ar Paralle     | el Rate Sh     | ock Incom    |  |
|                               |             |        |             |        | As of the end of<br>Incide |              |                |                | August, 2016 |  |
|                               | -400        | -300   | -200        | -100   | 0                          | 100          | 200            | 300            | 100          |  |
| Interest Expense              | 10000000000 | 2000   | 0.1 1.1 1.0 |        | 1000-000                   | 1000.04 (20) | 1000000        | 10.1 To Colors | 100          |  |
| Interest Jean to Deposits     |             |        |             |        |                            |              |                |                |              |  |
| Shvings/Money Morkets         |             |        |             |        |                            |              |                |                |              |  |
| Savings/Monby Market Accounts | 1.1         | 0      | 0           | 0      | 15,165                     | 54 506       | 90.E43         | 127,151        | 163,518      |  |
| Time Depeoite                 |             |        |             |        |                            |              |                |                |              |  |
|                               | 1 1011      | 10.007 | 10.00       | 10001  | 7 (1):                     | 11/01/0      | 19,2101        | 11124-1        | 17122        |  |
| CLUSY POUN                    | 12,001      | 0,001  | 10.10       | 10,011 | 225                        | 790          | 2.203          | 1,971          | 5.405        |  |
| COLUMNED DATE NO              | - 04-       | 0.00   | 0.510       | 0.010  | - c+-                      | 011          | 0.405          | 1,010          | 4 7 94 7     |  |
|                               | 2.312       | 236    | 2.216       | 2.316  | 2.61.                      | 0 0 0        | 9,105          | 12.355         | 10.312       |  |
| CuickRate CD's - 18 Mu        | 2,771       | 3,771  | 3.77        | 3,771  | s,80c                      | 1,781        | 16.73          | 21,724         | 21,741       |  |

#### **Session Notes**

Applying a flat rate model will hold the rate at .50% on the Savings accounts. So when you run a rate shock, the expense will hold when rates are shocked up and down.

| Projections Dindgel                        | Variance Fed   | Funds   N | oles    |          |     |
|--------------------------------------------|----------------|-----------|---------|----------|-----|
| ELM                                        | Nev Ullen g    |           | 1000    | Average  |     |
| 2016 Output                                | Balance Pale   | Experted  | 146-    | Salarice |     |
| 2016 60034                                 | MULCISE        | 1 913     | 112     | 1.2.1    |     |
| iting Model                                |                | 1,305     | 112     | 4,213    |     |
|                                            |                | 54        | 102     | 4041     |     |
| Madel Sciephan                             | JH.            | 1,901     | 158     | 5,873    |     |
| C vinua                                    |                | 19        | 0.0*    | 8,853    |     |
| C Quink Mond                               | Eanoti         | 19        | J.C*    | 8,702    |     |
| C Nos Moto                                 | 0 1            | 1,14,1    | J.LU    | .,52i    |     |
| Service Projection -                       | - <u>3</u> ¢%8 | 21        | 10      | 061      |     |
|                                            | - Correct I    | 21        | 10      | 3,851    |     |
| Driver: PEIKE                              | T              | 1,491     | J.50    | 3,637    |     |
| C     D                                    |                | 1,401     | 0.00    | 2,63/    |     |
| September Nate. 2.90                       | 2              | 1,491     | 3.50    | 1607     |     |
| Timelog / Mor                              | tha Uat        | 1,545     | 1.00    | 5.627    |     |
| Current Price: 0.50                        | 2              | 1.395     | 0.00    | 5.637    |     |
| Tale:                                      |                | -         |         |          |     |
| Share                                      | Chart          |           |         |          |     |
| Edil. Mucelaciata                          | - i=t          | A di      |         |          |     |
| Beta Jasle A Monoton                       |                | 341       |         |          |     |
| Same (Bassar Basha Sama-I                  | _              |           |         |          |     |
| 100 COD 01                                 |                | Sav       | inds    | Pricing  |     |
| A 100 (50 05                               | 0.6            |           |         |          |     |
| 8 15:00 0.50 14:50                         | 0.5            |           |         |          |     |
| С                                          | 0.4            |           |         |          |     |
| U                                          | 0.3            |           |         |          |     |
| C                                          | 0.2            |           |         |          |     |
| F                                          | - 0-           |           |         |          |     |
| Acd Insert Detete Us                       | al 0.0         |           |         |          |     |
|                                            |                |           |         |          | а а |
| 1. 1. 1.77                                 | -              | L         | river H | kate     |     |
| ALC 357                                    | - 190          | 1.051     | 150     | 258      |     |
| 111 A. A. A. A. A. A. A. A. A. A. A. A. A. |                |           |         |          |     |

The following represents a Rate Shock income report with a model attached to the Savings Accounts. Income holds whether rates are increased and decreased.

| < Parallel Rate Shock Income                  |        |        |        |        |        |                                                                     |        |        |                         |
|-----------------------------------------------|--------|--------|--------|--------|--------|---------------------------------------------------------------------|--------|--------|-------------------------|
|                                               |        |        |        |        |        | Plansmith Bank                                                      |        |        |                         |
|                                               |        |        |        |        |        | 1 Year Parallel Rate Sho<br>As of the end of Augu<br>Immetiac Shock |        |        | ock Income<br>ust, 2016 |
| teach to be M                                 | 400    | 300    | 200    | 100    | n      | 100                                                                 | 200    | 300    | 400                     |
| Interest Expense<br>Interest Bearing Deposits |        |        |        |        |        |                                                                     |        |        |                         |
| Savings/Money Markets                         |        |        |        |        |        |                                                                     |        |        |                         |
| Sovings/Money-Morket Accounts                 | 18 169 | 18 169 | 18 169 | 18 169 | 18 169 | 18 169                                                              | 18 169 | 18 169 | 18 169                  |
| Time Deposits<br>CD's 2 12513                 |        |        |        |        |        |                                                                     |        |        |                         |
| CL) = > \$250K.                               | 10.001 | 0.001  | 10.001 | 10.001 | 10.265 | 11,014                                                              | 12,363 | 0.471  | 14.520                  |
| OUICKinite CC S 6 5/0                         | 238    | 238    | 238    | 238    | 238    | 780                                                                 | 1 323  | 1 865  | 2 408                   |
| QuickHote CD s - 12 Mc                        | 2,016  | 2.016  | 2.016  | 2,016  | 0.610  | 6.510                                                               | 9.465  | 12,365 | 16.019                  |
| OuickBate CD r - 18 Mr                        | 3771   | 3771   | 3771   | 3771   | 6 805  | ** 781                                                              | 16731  | 21 764 | 26.740                  |

#### Reporting

The Report Properties allow you to customize the appearance of any report. Simply right click on the report template to access the Properties option.

| Reports                                                                                                    |                                                                                                    | Reports                                                                                                    |
|----------------------------------------------------------------------------------------------------|----------------------------------------------------------------------------------------------------|----------------------------------------------------------------------------------------------------|
| Port - Account - Account - Acco | Is<br>Decise<br>Display:<br>Properties<br>For  Copy (fire script)<br>Paste (into script)<br>Paste (into script) | Neport Properties - Salance Stree.       Level of Ubulat.       Data Type:       Dots Type:       DC* Cacree       Jan       No       Page track after assols.       Dadate:       No       Dadate:       No       Dadate:       No       Dadate:       No       Dadate:       No       Dadate:       No       Datation Street:       No |
| Simmar, Repairs                                                                                                    |                                                                                                    | E 2313 23150 3313 2315                                                                                                    |

man

**Driver Rates** report – reflects historical and forecasted rates as per the rate forecast screen.

Driver Assumptions report – reflects any New Driver Rate models.

**Offering Rates** report – reflects the forecasted offering rates per account.

**Pricing Assumption** report – reflects offering rate models, drivers and spreads.

Yields and Costs report – reflects actual and forecasted yields and costs per account.

**Repricing Assumption** report – reflects repricing rate models, drivers and spreads.

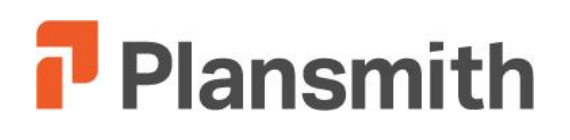

# Prepayments, Decay Rates, Dividends, and Creating Custom Reports

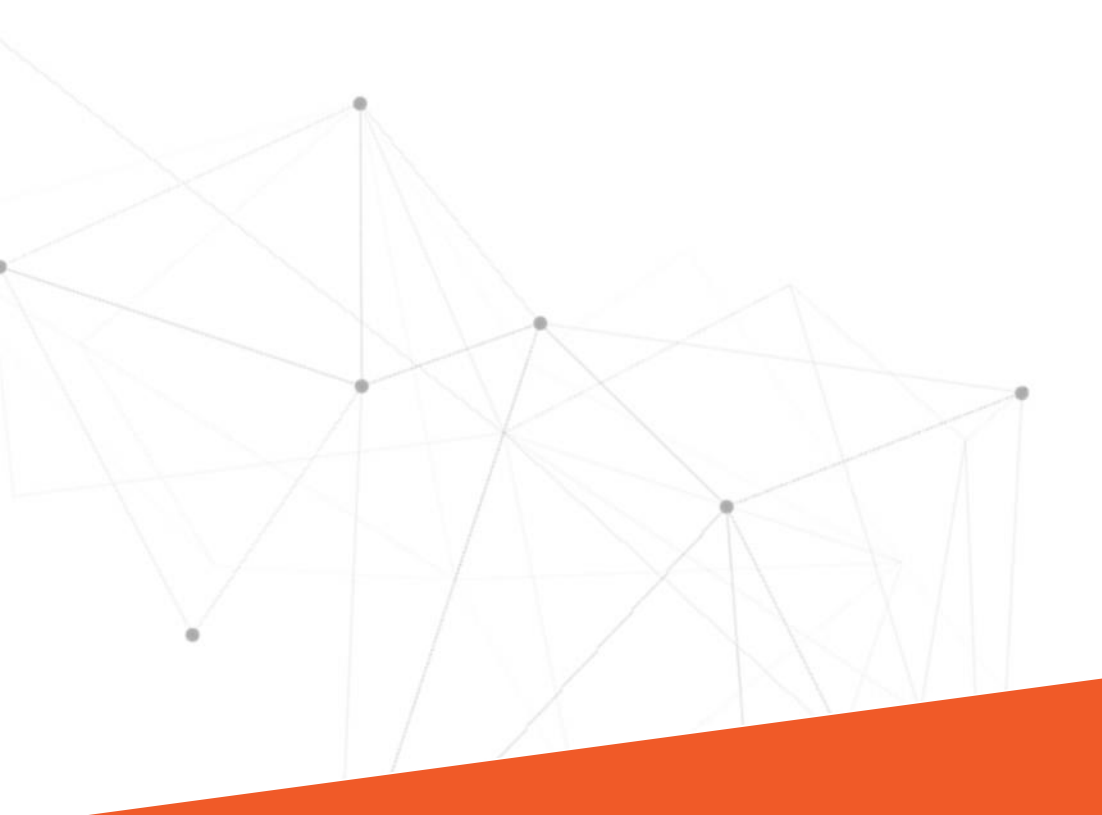

# **End Product**

# Projected Meeting Time: 1 Hour

# **Objectives:**

Creating and Applying Prepayment Speed Models

**Applying Decay Rates** 

**Entering Dividends** 

**Creating Custom Reports** 

# Materials:

Historical Prepayment Rates

Historical Decay Rates

# Process:

**Prepayment Modeling** 

Alternate Discount Rate

**Decay Rates** 

Dividends

**Report Designer** 

Ratio Designer

Exporting to Excel

Reports:

Alternate Discount & Decay Rates

Callable Assumptions

**Prepayment Assumptions** 

# **Prepayment Models**

Customer behavior is not always according to contract terms. Customers prepay loans and redeem certificates of deposit prior to their maturities. Bond issuers may be able to "call" their bonds prior to maturity. Unfortunately, these customer actions usually happen precisely when it is to the financial institution's disadvantage, especially during times of rapidly changing interest rates.

Prepayments become more important as the length of time between rate changes increases, and as the volatility (magnitude of movements) of rates increases. If your portfolio is all short term or floating rate, you can afford to ignore prepayments. But if you have fixed rate loans or deposits that extend for more than 3 years, you need to consider prepayment behavior.

Compass allows both simple and complex prepayment modeling at the account or category level. Not all accounts require such models as some financial institutions do not need to use this feature at all. On the other hand, failure to consider customer prepayments can lead to embarrassing over-estimates of profitability and growth, even in times of minimal interest rate movements.

Compass supports three types of prepayment models: Quick Model, New Model, and Automated Quick Model.

To set up a Prepayment Model: click the **Account Projections** button, click on the account or category, click the **Maturity** tab, and click the **No Model** button at the top of the Scheduled PrePmts column.

| Projections    | Budget                  | M                          | aturity                           | Variance                           | Fed Funds                      | Notes                             |                   |                               |
|----------------|-------------------------|----------------------------|-----------------------------------|------------------------------------|--------------------------------|-----------------------------------|-------------------|-------------------------------|
| Last EOM Balar | nce   13                | 3,646   T                  | otal Schedule                     | ed Maturities                      | 13,646                         | Balance Differen                  | ce 0              |                               |
| EOM Yield      | 5                       | i.32 X                     | Rate                              |                                    | 5.32                           | Yield Difference                  | 0.0               | D Weighted A                  |
|                |                         | 10196/17 - 1875            |                                   | A                                  | dj.                            | 800 /201 00                       |                   | 91                            |
|                | Scheduled<br>Maturities | Schedul<br>Maturiti<br>Xra | ed A<br>es Schedul<br>ite Maturit | udj. Schedule<br>led Ma<br>ies Xra | ed<br>ts Schedule<br>te PrePmt | Scheduled<br>d PrePmts<br>s Xrate | New<br>Maturities | New<br>Maturitites<br>Xrate F |
| 2012           | [User Edit]             | (User Ed                   | lit]                              |                                    | No Mode                        | 1                                 |                   |                               |

#### Maturities

The Account Wizard allows you to set an account to maturing. The wizard will prompt you to enter an average term in months for new transactions per account.

Notice that a portion of the balances in the New Balances column can be seen maturing in the New Maturities column within the Maturities Tab.

Balances in the Scheduled Maturities column are downloaded from your data files.

#### Prepayments

Prepayments are accelerated payments.

Modeling allows you to enter prepayment rates which effect total maturities and duration.

Institutions have several options to determine what prepayment assumptions to model in Compass. They may rely on their own in-house analysis of their historical experience, or they may contract with a 3<sup>rd</sup> party vendor to complete this analysis.

Alternatively, Compass captures an Institution's specific prepayment experience that an institution may use to generate their own unique model.

#### **Prepayment Utility Screen**

The Prepayment Utility is broken down into three sections: **Model**, **History and Instruments.** 

| e Update Rates Projections Compute Rep  | norting Utilities Help                                                                                                    |
|-----------------------------------------|----------------------------------------------------------------------------------------------------|
| Balance Sheet                           | Commercial Lns-Fixed<br>Historic Prepayment %: 2.26 Current Time Period: Jul, 2016<br>Model History Instruments<br>Model Selection<br>C No Model C New Detailed Model<br>C Quick Model C |
| CMO's - Adj<br>SBA Securities - Adj<br> | Enter a monthly prepayment rate:<br>2.26 %<br>✓ Use Historic Prepayment %                                                                                                    |

#### Model Tab

Compass supports three types of prepayment models, plus a "No Model" option:

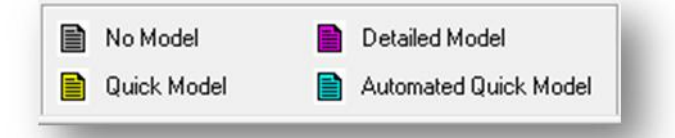

- Quick Models
   Enter the monthly percentage of prepayments.
- New Detailed Models
   Refer to the New Prepayment Model section below.

• NEW: Automated Quick Model

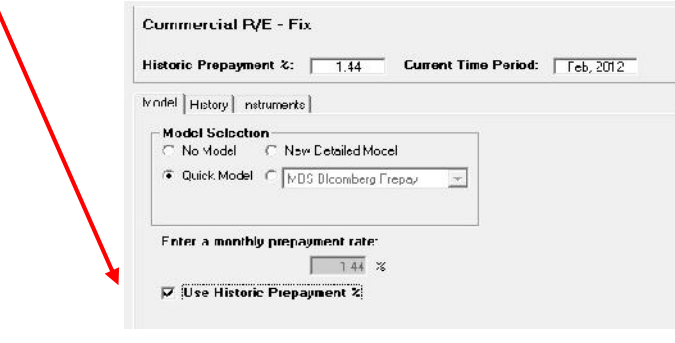

#### **Prepayment Speeds**

According to the latest FAQ on IRR Measurement issued on Jan. 12, 2012: "Industry estimates (for prepayment speeds) should be a starting point until sufficient internal data sets can be developed. An institution can contract with an outside vendor to assist with this process if necessary. For any key assumptions, back-testing should be performed to determine whether assumption estimates are reasonable."

The Instruments tab captures an institution's unique data for maturing loans and deposits. This data is accumulated over time and summarized in the History tab. When sufficient history has been accumulated, this institutionspecific data can be used to create and apply a prepayment model (on the Model tab) that is based on an institution's unique experience.

This data is also useful to analyze customer behavior over time. All data is exportable to Excel for further analysis.

#### **Quick Prepayment Model**

A Quick Prepayment Model specifies a monthly percentage of prepayment. This percentage will be calculated regardless of the current market rates and the contractual rates on the existing portfolio. Perhaps the most common use for the Quick Prepayment Model is for consumer loans, especially auto loans. Historic analysis shows that these loans generally prepay faster than contractual payments. These prepayments are not driven by customers' desire for refinancing at a better rate.

#### **New Detailed Model**

A New Detailed Prepayment Model is dynamic; it allows you to specify different rates of prepayment at various levels of spread. Spread is the difference between the contract rate to the customer and the current rate that you are offering on that product to new customers.

Since the spread between current offering rates and maturity rates influences prepayments, Compass applies the following calculations:

Assets: Maturity Exit Rate less Offering Rate = Spread

Liabilities: Offering Rate less Maturity Exit Rate = Spread

Therefore, a positive spread on an asset or liability reflects a favorable condition for the customer and Compass calculates a prepayment. A negative spread is less favorable to the customer and Compass calculates little or no prepayment.

It is important to think of a broad range of spreads so that your model will be set to react to any possible change in projected vs. contract rates. Plansmith recommends that your model cover spreads as wide as +10% to -10%. Here's an example of how a New Detailed Model appears.

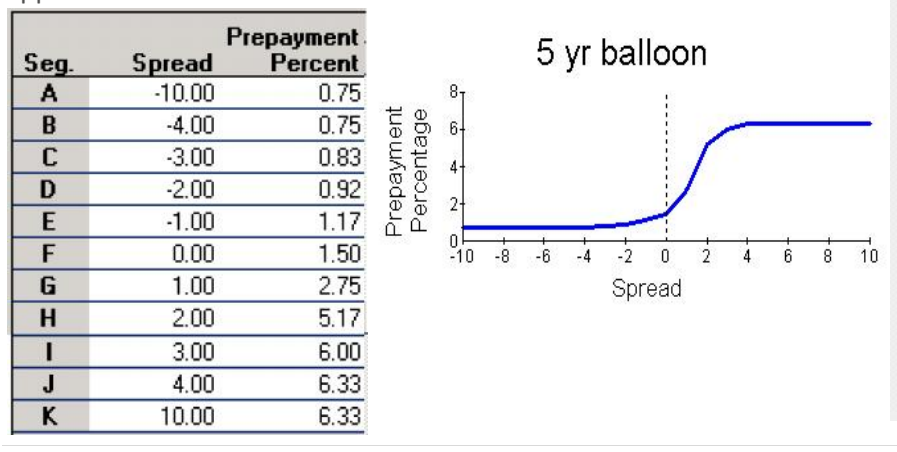

#### **Prepayment Speeds**

As the spread increases over the lifetime of the portfolio, prepayments are likely to increase. As the spread decreases, the likelihood of prepayments will decrease as well.

#### Automated Quick Prepayment Model (New Feature)

An Automated Quick Prepayment Model specifies a monthly percentage of prepayment from history that is accumulated over time. The automated model is updated monthly based on the most recent historical average prepayment experience. It is recommended that an institution closely monitor these results for reasonableness if this option is chosen.

#### **History Tab**

The History Tab is updated monthly. **Historic Averages** are stored indefinitely and accumulate a running total with each new month-end download

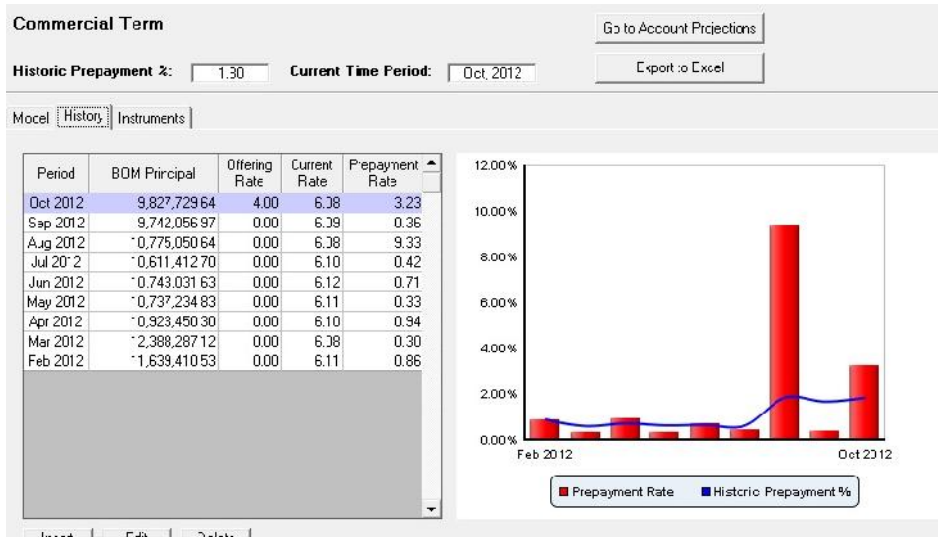

#### Instrument Tab

Compass utilizes data imported in the download process to analyze the loans and time deposits on an ongoing basis. The current month and prior month balances are compared to create a log of history for generating a prepayment experience. This is the detail behind is what is summarized in the History tab.

| commercia     | I R/E - Fixe  | ed                    |                  |                 |                                  | Go to A                        | ccount Projec            | tions                      |
|---------------|---------------|-----------------------|------------------|-----------------|----------------------------------|--------------------------------|--------------------------|----------------------------|
| istoric Prepa | nyment %:     | 1.32                  | Current Time     | Period:         | Aug, 2012                        | E>                             | port to Excel            |                            |
| odel History  | Instruments   |                       |                  |                 |                                  |                                |                          |                            |
| Instruments:  | 109           | Calculate<br>Prepayme | d<br>ent %: 3.47 | _               | Adjusted<br>Prepayme             | ent %: [ 2.3                   | •                        |                            |
| Instrument ID | Maturity Date | BOM Principal         | EOM Principal    | Current<br>Rate | Expected<br>Principal<br>Payment | Actual<br>Principal<br>Payment | Calculated<br>Prepayment | Adjusted -<br>Prepayment - |
|               |               | 19,833,001.62         | 19,168,235.39    | 6.14            | 3,664,691.80                     | 664,766.23                     | 687,219.00               | 471,259.00                 |
| ID 000088     | 01 Oct 2012   | 458,693.88            | 0.00             | 6.13            | 1,657.21                         | 458,693.88                     | 457,037.00               | 457 037 00                 |
| ID000073      | 26 Dec 2012   | 216,653.31            | 0.00             | 6.25            | 693.11                           | 216,653.31                     | 215,960.00               | 0.00                       |
| ID 000025     | 13 Nov 2012   | 731,133.13            | 723,211.88       | 5.99            | 2,121.18                         | 7,921.25                       | 5,800.00                 | 5,800.00                   |
| ID000108      | 01 Nov 2012   | 412,477.69            | 409,530.81       | 6.25            | 1,569.61                         | 2,946.88                       | 1,377.00                 | 1,377.00                   |
| ID 000054     | 23 Nov 2012   | 267,709.06            | 263,547.59       | 5.63            | 3,134.59                         | 4,161.47                       | 1,027.00                 | 1,027.00                   |
| 10000004      | 02 1 2012     | 110 705 40            | 111 577 41       | C 00            | 474.00                           | 1 010 00                       | 742.00                   | 743.00                     |

#### **Prepayment Speeds**

#### **History Tab**

Data can be viewed at the account or category level.

Details can be edited (inserted, deleted) as well as exported to Excel.

#### Instrument Tab

During the download process, instrument level detail for each loan and certificate of deposit is captured and displayed in the Instrument Tab for further analysis.

To assist you in analyzing the data, you can click/double click on a column header to automatically sort values from highest to lowest or lowest to highest.

Instrument IDs can be masked to hide confidential data.

# **Callable Tab**

| Pro | jections B | ludget    | Maturi                 | ity V          | ariance              | Callab    | le Fe                  | d Funds | Notes                     |                            |
|-----|------------|-----------|------------------------|----------------|----------------------|-----------|------------------------|---------|---------------------------|----------------------------|
|     | Bond ID    | Bo<br>(tł | ook Value<br>iousands) | Coupon<br>Rate | Yield to<br>Maturity | Call Date | Call Freq.<br>(months) | Spread  | Final<br>Maturity<br>Date | First<br>Repricing<br>Date |
| 1   | 31331YRS1  |           | 1,000                  | 4.20           | 4.20                 | 02/05/09  | 0                      | 0.00    | 02/05/15                  | 12/31/99                   |
| 2   | 3133XP5F7  |           | 2,000                  | 4.55           | 4.55                 | 02/06/09  | 0                      | 0.00    | 02/06/15                  | 12/31/99                   |
| 3   | 3133XP7D0  |           | 700                    | 4.20           | 4.20                 | 02/11/11  | 0                      | 0.00    | 02/11/15                  | 12/31/99                   |
| 4   | 3133XPKW3  |           | 1,000                  | 4.50           | 4.50                 | 02/20/09  | 0                      | 0.00    | 02/20/15                  | 12/31/99                   |
| 5   | 3133XRCM0  |           | 2,000                  | 4.85           | 4.85                 | 12/05/08  | 0                      | 0.00    | 06/05/15                  | 12/31/99                   |
| 6   |            |           | 0                      | 0.00           | 0.00                 |           | 0                      | 0.00    |                           |                            |

#### Bond ID

Typically, this will either be the CUSIP number or a code that uniquely identifies the amount of a particular issue that is included in an account.

#### Book Value (thousands)

This data is downloaded into the Scheduled Maturity fields.

#### **Coupon Rate**

The rate paid on the instrument at the time of origination. The coupon rate is usually different than the yield. This value is downloaded into the Scheduled Maturity Xrate (Exit Rate) fields.

#### **Yield to Maturity**

The annualized rate of return that you would earn if you bought an investment at its current market price and held it until maturity.

#### Call Date

This is the first date on which the security can be called or the historical call date (past date).

#### Call Freq. (months)

The Call Freq. (months) determines how often the Spread will be checked against the difference between the Coupon Rate and Offering Rate to determine prepayment or call. If you do not have any data for this field, enter a value of one (1) month or zero (0) months for a one-time call.

#### Spread (Or Spread to Call)

This is the differential between the Coupon Rate and Offering Rate that triggers the call.

#### **Final Maturity Date**

Date downloaded from your extract file or supplied by your broker for manual entry.

#### **First Repricing Date**

This applies only to securities such as Step Ups that can potentially reprice at certain intervals or specified dates.

#### Callable Tab

There are two ways to enter maturity and call information into your model: download the data from your Investment Maturity file or manually enter the information generated by your broker.

If you are entering this data manually, make sure to update when you perform your monthly update.

You can request an investment tune-up if you would like to discuss options to automate this process.

After entering the call data in the Callable tab, verify that the final maturity is in the Scheduled Maturities column in the Maturity tab. If the maturity is not listed, the call will not work.

# **Decay Rates**

Decay rates allow you to apply artificial maturities to nonmaturing account balances. To enter decay rates, right click on a non-maturing account, such as Savings Accounts and select the Account Wizard. Select "Yes" when prompted to apply a decay rate. Next, select whether the decay rates should be applied when calculating GAP, Duration/Market Value, or both. Finally, enter a decay rate in months. The System Estimated Beta calculation discussed on the right will also be found here.

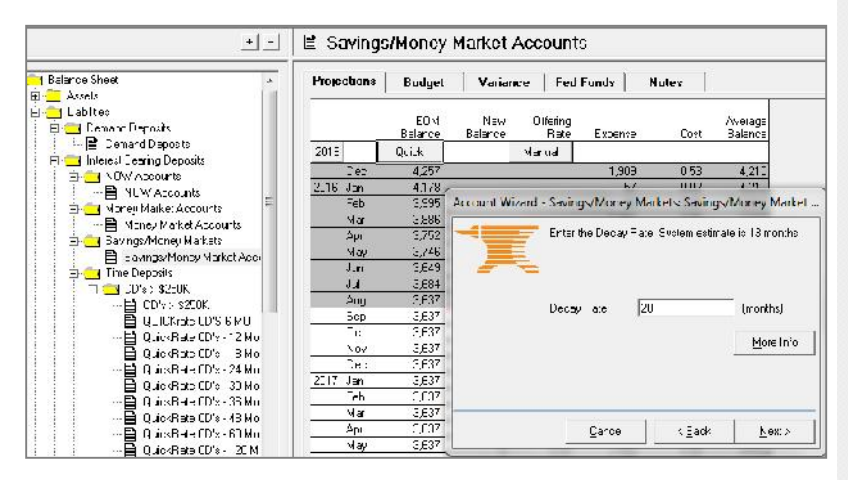

#### **Decay Rates - Beta Calculation**

Compass will automatically calculate an estimated Decay rate (in months) for each non-maturing deposit account. Compass compares the relative rate change of each non-maturing deposit account to the 6 month T-Bill rate over 72 months or less depending on the amount of history loaded in the plan.

This estimate is provided as a reference for users. It is not automatically applied to accounts within Compass.

# **Alternate Discount Rate**

Non-maturing accounts also offer the option to set an Alternate Discount Rate in the Account Wizard. In the Discount Rate dropdown, select the Driver Rate that is used in lieu of the Offering Rate to calculated discounted Cash Flows, Duration, and Market Value.

| <u>+</u> -                    | 🖹 Saving:          | s/Money        | Marketz        | Accoun          | ls             |                  |                    |
|-------------------------------|--------------------|----------------|----------------|-----------------|----------------|------------------|--------------------|
| Balance Sheel                 | Projections        | Budget         | Varian         | ce   Fe         | d Funds        | Notes            |                    |
| Bing Street                   |                    | EUM<br>Balcnoc | Yow<br>Balanco | Urtenng<br>Rete | Exporte        | Ccot             | Average<br>Balance |
| John and Sectors              | 20.5               | Quicl:         |                | Manual          |                |                  |                    |
| E NOw Accounts                | Lies               | 4 257          |                |                 | 1.9.9          | U 5 J            | 4.210              |
| B NOW Accounts                | 2016 Jan           | 1.78           |                |                 |                | 0.02             | 1.210              |
| E C Money Marke Ara marts     | Feh                | 0,99F          | Account Wi     | zord Sovi       | ngs/Money      | Jarkets Savin    | gs/Money Market    |
| El Korey Mailat Accounts      | Mar                | 3,886          | -              |                 |                |                  |                    |
| E C Savir uv/Maneo Marbety    | ,Δ <sub>I</sub> II | 3,752          |                | lf vot          | want to Over   | lide the accourt | t Discount Rate,   |
| El Saynay/Monty Markel Sect   | May                | 3,746          | =              | C-00            | ise an aitemat | va rele.         |                    |
| E me Deposits                 | J.n                | 3,649          | -              | -               |                |                  |                    |
| 「古 <b>一」</b> (1):5 \$250K     | L.L                | 3 684          |                |                 |                |                  |                    |
| i i 😫 ⊒D'e> s250K             | , Aug              | 3,637          |                | 50.5            | in: Bala       | dur CMT          |                    |
| 👘 👘 📴 RUICKrate TD'S S M.T. 🦷 | Sep                | 0.005          |                | 1.00            |                | and the second   |                    |
| ⊡ 📄 SuckRate ID'o-I2 Mc       | Co:                | 3,637          |                |                 |                |                  | Korolufo           |
| - 📴 CurckBH+ TD'x - 16 Mi     | hov                | 3,632          |                |                 |                |                  | POCINIC            |
| 📑 SuckRate ID's 24 Mc         | CeC                | 3,637          |                |                 |                |                  |                    |
| 🖂 🗄 DuckRate ID'v - 30 Mu     | 2017 J-m           | 3,637          |                |                 |                |                  |                    |
| Ē ⊒uckRato_D'≉ 3∈Mo           | Fcb                | 3,637          |                |                 |                |                  |                    |
| 🛛 📄 DuckRate ID'r - 48 Mc     | Ma                 | 3,637          | -              |                 |                | 1                | 1                  |
| ⊒ uckilsts_D'⊱-ULMc           | Api                | 3 637          |                |                 | Centrel        | < <u>B</u> auk   | New V              |
| □ 📑 SuckRata ED's - 120 Mi    | Мау                | 3,637          |                |                 |                |                  |                    |

# Dividends

Enter projected dividends through the options setting under utilities. Be certain to compute the plan after entering the dividends here in order to update the projections.

| Ut | ilities Help                       |
|----|------------------------------------|
|    | Submit Plan to Executive Dashboard |
|    | Consolidation                      |
|    | Chart of Accounts                  |
|    | Year End Shift                     |
|    | Zero Out Plan                      |
|    | Lock Budget                        |
|    | Data Export                        |
|    | Non-parallel Scenario Editor       |
|    | DataBridge Settings                |
|    | Risk Compass (Report Selection)    |
|    | KPI/Policy Editor                  |
|    | Database Compact Utility           |
|    | External Tools                     |
|    | Options                            |

| Gener  | al    | Chart of Accounts | Di     | vidends  | Reports   | ŝ.  |
|--------|-------|-------------------|--------|----------|-----------|-----|
| Model  | ls    | Last Files List   | F      | Fonts    | Date Form | ats |
| ethod: | Manu  | al                | - Year | Month    | Amount    |     |
|        | Manu  | al                | 2017   | January  |           |     |
|        | Perce | nt of Net Income  |        | February |           |     |
|        | Exces | is Equity         |        | March    | 600       | -   |
|        |       |                   |        | April    |           |     |
|        |       |                   |        | May      |           |     |
|        |       |                   |        | June     | 600       |     |
|        |       |                   |        | July     |           |     |
|        |       |                   |        | August   |           | Ŧ   |
|        |       |                   |        |          |           |     |
|        |       |                   |        | OK       | 1 0       | 1   |

## Utilities

The utilities drop down gives you access to occasionally used features as well as the Options feature.

# **Report Designer**

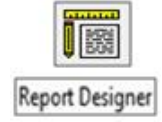

Report Designer allows you to design your own reports. First, select the report properties from the menu bar located at the top.

| Report: Deele                     | Default Data                                   | Турес: |                  |             |                    | Time Se   | election        | :                    |              | Fants:             | Стю          |
|-----------------------------------|------------------------------------------------|--------|------------------|-------------|--------------------|-----------|-----------------|----------------------|--------------|--------------------|--------------|
| Chew Report                       | ] Accounte:<br>  Summary It                    | EOM E  | Balarco<br>ustom | Ratios: 4.c | vual 💌             | This You  | ar 👱<br>ude Tot | E Monih<br>als/Avera | -<br>ges     | Blocy<br>Ariel [0] |              |
| Accounts/Summary Items            |                                                | < 1    | D ce iqn         | Aica 🧔      | Tillo              | (Plan)    | ame>            |                      |              | Pcas               | o ba suro k  |
| Gcodwill                          |                                                |        |                  | r In        | Subtitle 1         | Now He    | opo-l           |                      |              |                    |              |
| El-Concestion Electronico         |                                                |        |                  | eade        | Subtitic 2<br>Note | (* incise | ites actua      | al values)           |              |                    |              |
| E Other Assets                    |                                                | Pic    | V04 -            | tioco ti    | Footer             | «Pege»    |                 |                      |              |                    |              |
| 🖹 Accrued interest                | Hode vable                                     |        | R∋f.             | 1           | ercription         | 100       | Dala Ti         | ipe I                | E            | F                  | G            |
| BIL - C5V                         | Tex                                            | 1      |                  |             |                    |           |                 |                      | *Jan<br>2016 | *Feb<br>2016       | *Mar<br>2016 |
| - I "epeid Expenses               |                                                | 2      |                  | 1           |                    |           |                 |                      | 200 K ().    | 14485035           |              |
| 🖞 🧰 Licbilities                   |                                                | 3      |                  | -           |                    |           |                 | _                    |              |                    | -            |
| E- 🚞 Demend Deposits              | =                                              | 5      |                  |             |                    |           |                 |                      |              |                    |              |
| Initiation of the second deposits | eats                                           | 3      |                  |             |                    |           |                 |                      |              | 22102010           |              |
| E- NOW Accounts                   | ~~~                                            | 1      | 67               | Loan/Dep    | poit Ratio         |           | Acta            | l <u>1</u>           | 35.31        | 137.48             | 144.05       |
| - 📄 NOW Accou                     | nte                                            | 13     |                  |             |                    |           |                 |                      |              |                    |              |
| 📄 🖃 Money Market As               | counts<br>téacouste                            | 10     | aal              | Total Lo    | ans                |           | FOMB            | al 6                 | 5,533        | 66,772             | 69,175       |
| C Sovince/Monoy                   | larkots                                        | 1.     | abbd             | Total Ti    | me Depos           | its       | EO vi Ba        | al 🧃                 | 1,055        | 43,631             | 43,518       |
|                                   | -19 MAK-1 A 1 III                              | 12     |                  |             |                    |           |                 |                      |              |                    |              |
| i A-🔤 COS S                       | elected Category                               |        |                  |             |                    |           |                 | _                    |              |                    |              |
|                                   | elected Category w                             | /Tota  |                  |             |                    |           |                 |                      |              |                    |              |
|                                   | ubcategories<br>accounts<br>ubcategories and A | ccount | ts               | E           |                    |           |                 |                      |              |                    |              |

Next, double click on the individual accounts or ratios from the Accounts/Summary Items list or you can right click on Category Yellow folders for more options to bring in the data. Save the report.

Once saved, the report will appear in the Custom Reports folder in the reports' directory.

| Directory                      | + - |
|--------------------------------|-----|
| 🖃 🚞 Reports                    |     |
| 😑 🔄 Chart of Accounts          |     |
|                                |     |
| 😑 🦳 Custom Reports             |     |
| New Report                     |     |
| 🖃 🔄 Financial Reports          |     |
| 🚽 📊 Balance Sheet              |     |
| 🕂 🕂 Capital Adequacy           |     |
| 🕂 🕂 Income Statement           |     |
| 🖻 🦰 Rate Risk                  |     |
| 🕂 🕂 🕂 Account Market Value/Dur | a   |
| 🕂 🕂 Dynamic GAP Summary        |     |
| Gap                            |     |

#### **Session Notes**

# **Ratio Designer**

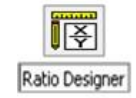

If you are unable to find a specific ratio(s), you can create custom ratios through the Ratio Designer.

Select the accounts that you want for the components of the ratio by dragging and dropping them from the Account/Summary Items list, and then select the Data Type for the numerator and denominator.

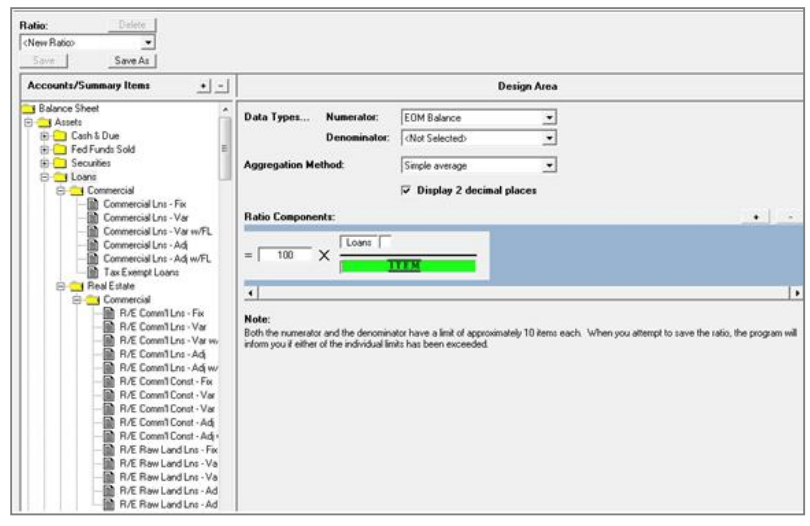

After making your selections and populating the appropriate fields, save and name the new ratio.

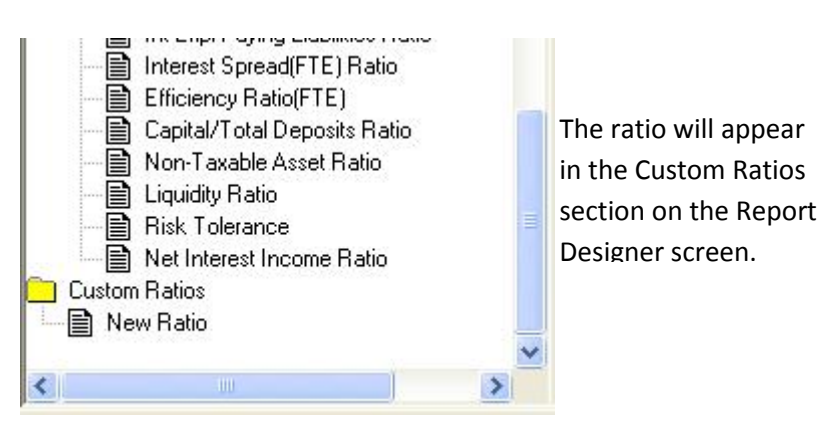

#### **Session Notes**

# Reports-Exporting to Excel

Compass provides the option to export any report to Excel. The Excel Wizard walks you through all of the steps required to export the report to a new workbook (default file name is "Report.xls") or add on to an existing workbook. You can export multiple reports to various sheets within a single workbook provided that you have added a sufficient number of new sheets to the workbook through Excel prior to exporting. Please note that <u>the Excel workbook cannot be open when</u> <u>attempting to export from Compass into the</u> <u>workbook</u>.

| rint Preview<br>rinter<br>ile<br>lipboard | 軍 | Step 1<br>This Wizard will step you through<br>Excel. The first step in this proc-<br>whether you want to send this da<br>or place it in an existing file. Use | sending data to<br>ess involves deciding<br>ta to a new Excel file<br>the following |
|-------------------------------------------|---|----------------------------------------------------------------------------------------------------|-------------------------------------------------------------------------------------|
| cel                                       |   | <ul> <li>selection tools to identify where y<br/>sent.</li> </ul>                                                                                              | ou want the data                                                                    |
|                                           |   |                                                                                                    |                                                                                     |
| napshot                                   |   |                                                                                                    |                                                                                     |
| apshot                                    |   | <new workbook=""></new>                                                                                                    | •                                                                                   |
| lapshot                                   |   | <new workbook=""></new>                                                                                                    | <br><u>B</u> rowse                                                                  |
| napshot                                   |   | New Workbook>           Export Font Setting                                                                                                    | ▼<br><u>B</u> rowse<br>Is (may take longer)                                         |

# **Reports**

Alt Discount & Decay Rates Assumptions - summary of the Alternate Discount Rate and Decay Rate settings for non-maturing liabilities

**Callable Assumptions**- summary of all callable information for both Asset and Liability accounts with Callable settings.

**Prepayment Assumptions** - reflects the prepayment models attached to accounts.

#### Reports

There are a variety of ways to manipulate reports. You can export your report to Excel or change the appearance of a report by selecting the print preview table.